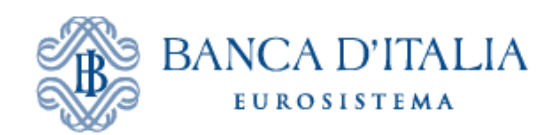

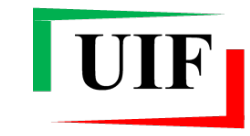

Unità di Informazione Finanziaria per l'Italia

# ANAGRAFE DEI PARTNER UIF

# **GUIDA UTENTE**

# SEGNALANTI DI TIPO PERSONA FISICA E DITTA INDIVIDUALE

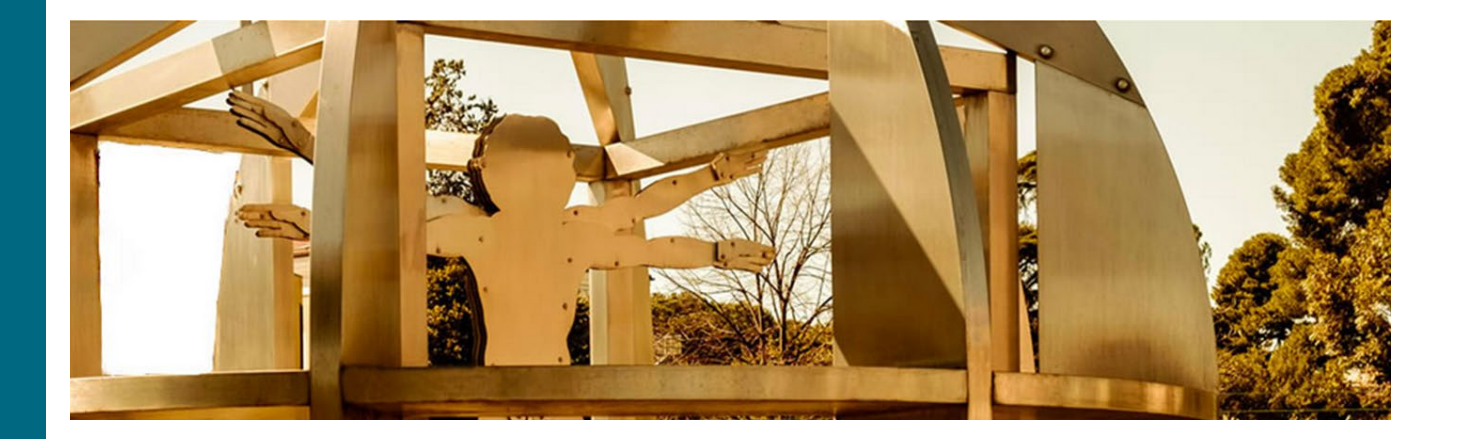

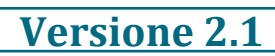

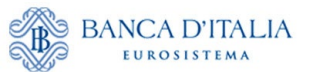

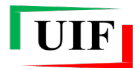

## Sommario

| P  | remessa                                                                         | 1  |
|----|---------------------------------------------------------------------------------|----|
| 1  | Credenziali di accesso                                                          | 2  |
|    | 1.1 Registrazione di una nuova username                                         | 2  |
|    | 1.2 Utilizzo di una username gia registrata in altri portali Banca d'Italia     |    |
| 2  | Accesso all'Anagrafe dei partner                                                | 4  |
| 3  | Censimento del partner                                                          | 5  |
|    | 3.1 Informazioni addizionali                                                    | 5  |
|    | 3.2 Inserimento dati del partner                                                | 7  |
|    | 3.2.1 Dati preliminari                                                          | 7  |
|    | 3.2.2 Compilazione delle sezioni (tab)                                          | 7  |
|    | 3.3 Salvataggio della bozza                                                     |    |
|    | 3.4 Invio online della richiesta di censimento                                  |    |
|    | 3.5 Trasmissione della ricevuta via PEC                                         |    |
|    | 3.6 Approvazione o scarto della richiesta di Censimento del partner             |    |
| 4  | Adesione alle rilevazioni (survey)                                              | 13 |
|    | 4.1 Selezione della survey                                                      | 13 |
|    | 4.1.1 Adesione a SOS                                                            | 13 |
|    | 4.1.2 Adesione alle Dichiarazioni ORO                                           | 16 |
|    | 4.2 Consegna della richiesta di adesione alla survey                            | 16 |
|    | 4.3 Approvazione o scarto della richiesta di adesione alle survey               | 17 |
| 5  | Il Referente e i suoi collaboratori – Delega operativa                          |    |
|    | 5.1 Profili utente: gestore e operatore                                         | 18 |
|    | 5.2 Richiedi delega                                                             | 18 |
|    | 5.3 Concedi/modifica delega                                                     | 19 |
|    | 5.3.1 Utente non ancora abilitato ad alcuna segnalazione: funzione "Abilita"    |    |
|    | 5.3.2 Utente già abilitato ad altra segnalazione: funzione "Nuova Abilitazione" |    |
|    | 5.4 Visualizza le tue abilitazioni                                              |    |
| 6  | Variazione dei dati anagrafici                                                  | 24 |
|    | 6.1 Variazione dati del segnalante                                              |    |
|    | 6.2 Variazione dati del Responsabile per le survey                              |    |
|    | 6.3 Approvazione o scarto delle richieste di variazione                         |    |
|    | 6.4 Cessazione del segnalante e variazione della tipologia                      |    |
| 7  | Lista Richieste                                                                 | 29 |
| A  | ppendice - Gestione delle credenziali                                           | 30 |
| 11 | Modifica dell'indirizzo e-mail                                                  | 30 |
|    | Modifica del numero di cellulare per l'OTP                                      |    |
|    | Cambio password                                                                 |    |
|    | Modifica della domanda segreta                                                  |    |
|    | Smarrimento delle credenziali di accesso                                        |    |
|    | Recupero della password                                                         |    |
|    | Recupero della username                                                         |    |
| C  | ronologia delle versioni                                                        | 32 |
|    | 0                                                                               | —  |

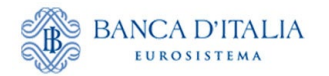

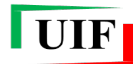

## Premessa

I soggetti destinatari degli obblighi previsti dalla normativa antiriciclaggio e dalla disciplina del mercato dell'oro<sup>1</sup> (di seguito "**Segnalanti** o **Partner**") devono trasmettere le rilevazioni alla UIF attraverso il portale **Infostat-UIF** (<u>https://infostat-uif.bancaditalia.it</u>). Ciò richiede la preventiva iscrizione presso l'**Anagrafe dei Partner UIF**.

Tale iscrizione richiede che ciascun Segnalante nomini un soggetto fisico responsabile per la valutazione e la trasmissione delle rilevazioni (cd. **Referente**) e un soggetto fisico responsabile per la registrazione e l'aggiornamento dei dati anagrafici (cd. **Amministratore**).

<u>Per i segnalanti di tipo persona fisica e per le ditte individuali il Referente e l'Amministratore</u> <u>coincidono con il Segnalante stesso</u>. Le ditte individuali, infatti, si registrano come persone fisiche, indicando i dati anagrafici del titolare della ditta individuale.

Per effettuare l'iscrizione ciascun Segnalante deve porre in essere le seguenti operazioni, utilizzando le funzioni messe a disposizione sul portale:

- Registrazione delle credenziali di accesso (cfr. cap. Credenziali di accesso);
- Censimento del partner presso l'Anagrafe dei Partner UIF (cfr. cap. Censimento del partner);
- Adesione alle survey di interesse (cfr. cap. Adesione alle rilevazioni (survey).

A seguito della registrazione il Segnalante può comunicare eventuali variazioni nei dati comunicati, sempre utilizzando le apposite funzioni disponibili sul portale (cfr. cap. Variazione dei dati anagrafici).

I processi di iscrizione e di variazione dei dati sono effettuati mediante la **compilazione di una richiesta online** e la **trasmissione telematica** di tale richiesta. Nel caso del "**Censimento del partner**" è anche richiesta la **trasmissione via PEC<sup>2</sup> della ricevuta** restituita dal portale a fronte della trasmissione telematica della richiesta. Tale adempimento ha il fine di accertare la legittima provenienza della richiesta.

L'esito della richiesta (Ok - Approvata oppure KO - Scartata) è comunicato dalla UIF con una e-mail recapitata all'indirizzo di posta non certificata dell'Amministratore. L'esito è altresì visualizzabile nella sezione Lista Richieste.

Non è possibile trasmettere una nuova richiesta prima che sia stata lavorata dalla UIF quella precedentemente trasmessa.

<sup>&</sup>lt;sup>1</sup> Si fa riferimento, rispettivamente, al D.lgs. 231/2007 e alla legge 17 gennaio 2000, n. 7. In particolare, l'elenco delle tipologie di segnalanti tenuti all'invio delle SOS è riportato agli artt. 3 e 10 del D.lgs. 231/2007. Ai sensi del D.lgs. 92/2017 sono altresì tenuti all'invio delle SOS anche i "Compro oro in possesso della licenza per l'attività in materia di oggetti preziosi di cui all'art. 127 TULPS".

<sup>&</sup>lt;sup>2</sup> I soggetti non tenuti al possesso di una casella PEC ai sensi del D.l. 185/08 convertito nella legge 2/09 inviano la ricevuta da una casella di posta elettronica ordinaria.

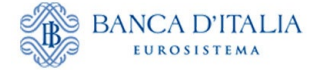

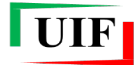

## 1 Credenziali di accesso

Il Segnalante di tipo persona fisica (utente) che intende iscriversi all'**Anagrafe dei partner UIF** deve aver preventivamente registrato una <u>propria</u> username per accedere al portale della UIF.

Qualora l'utente sia già in possesso di una username registrata su un altro portale della Banca d'Italia (ad es. Infostat: <u>https://infostat.bancaditalia.it</u> riservato alle segnalazioni statistiche e di vigilanza), può utilizzare le credenziali di cui già dispone, previa estensione delle abilitazioni (cfr. par. Utilizzo di una username già registrata in altri portali Banca d'Italia).

Se l'utente già registrato desidera utilizzare di una diversa username, dedicata esclusivamente al portale della UIF, dovrà inserire un indirizzo e-mail differente da quello riportato nella precedente registrazione (<u>ogni</u> indirizzo e-mail può essere associato a una sola utenza, sia questa registrata al portale Infostat o Infostat-UIF).

Le credenziali utilizzate per accedere al portale Infostat-UIF sono strettamente personali e **non devono** essere comunicate ad altri soggetti:

- la username e l'indirizzo e-mail utilizzati nella registrazione devono essere a esclusivo impiego dell'utente e nella sua diretta disponibilità;
- in alcun modo un soggetto fisico può utilizzare le credenziali di un diverso soggetto; **ogni persona** fisica deve pertanto essere in possesso di una propria username;
- i dati anagrafici (nome e cognome) associati a una username abilitata al portale Infostat-UIF non devono essere modificati.

Ulteriori indicazioni per la gestione delle credenziali sono riportate in Appendice.

## 1.1 Registrazione di una nuova username

Per registrare una nuova username occorre accedere all'indirizzo <u>https://infostat-uif.bancaditalia.it</u> e selezionare il tasto "REGISTRATI".

| ACCESSO ALL                                | APPLICAZIONE |
|--------------------------------------------|--------------|
| LOGIN                                      |              |
| Nome Utente                                |              |
| Password                                   |              |
| ACCEDI                                     | REGISTRATI   |
| HA SMARRITO LE SUE CREDENZIALI DI ACCESSO? |              |
| Recupero Password                          |              |
| Recupero Username                          |              |

Sarà quindi visualizzata la maschera da compilare:

- il campo **Password** rileva la differenza tra caratteri maiuscolo e minuscolo, mentre il campo **Nome Utente** non effettua tale distinzione;
- nei campi **E-mail** e **Conferma E-mail** occorre indicare un indirizzo di posta elettronica ordinario (non PEC). Tale casella deve essere a esclusivo impiego dell'utente;
- Numero Cellulare e Conferma Numero Cellulare: a ogni accesso al portale sarà trasmessa all'utente, via SMS, un'ulteriore password, valida per un solo utilizzo, (OTP One Time Password), da inserire sul portale per completare l'autenticazione;

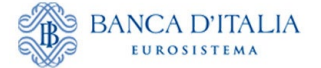

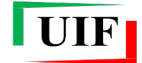

• Domanda per risposta segreta e Risposta Segreta: la risposta alla domanda segreta è richiesta qualora in futuro l'utente abbia necessità di recuperare la username oppure modificare il numero di cellulare su cui ricevere l'OTP. Si raccomanda di annotare e custodire con cura la risposta fornita in quanto di fondamentale importanza per il recupero delle credenziali o per la modifica del numero di telefonia mobile collegato all'utenza.

Dopo aver inserito il codice di sicurezza (Captcha) e selezionato il tasto "Conferma", sarà inviata un'e-mail all'indirizzo di posta elettronica indicato: per completare la registrazione della username è necessario cliccare sul link contenuto in tale e-mail. Il **link ha una validità di 72 ore**, trascorse le quali la procedura di registrazione dovrà essere ripetuta.

## 1.2 Utilizzo di una username già registrata in altri portali Banca d'Italia

Qualora una persona sia già registrata in altri portali della Banca d'Italia e intenda usare le stesse credenziali, la stessa casella di posta elettronica e lo stesso numero di cellulare, occorre accedere all'indirizzo <u>https://infostat-uif.bancaditalia.it</u>, inserire le credenziali già in proprio possesso e cliccare sul tasto "ACCEDI"<sup>3</sup>:

| ACCESSO ALL'APPLICAZIONE         |             |            |  |  |  |
|----------------------------------|-------------|------------|--|--|--|
| LOGIN                            |             |            |  |  |  |
| Nome Utente                      |             |            |  |  |  |
| username                         |             |            |  |  |  |
| Password                         |             |            |  |  |  |
|                                  |             |            |  |  |  |
| ACCEDI                           | -           | REGISTRATI |  |  |  |
| HA SMARRITO LE SUE CREDENZIALI I | DI ACCESSO? |            |  |  |  |
| Recupero Password                |             |            |  |  |  |
| Recupero Username                |             |            |  |  |  |

Sarà quindi visualizzata la seguente maschera, da cui si dovrà selezionare il tasto "Richiedi autorizzazione":

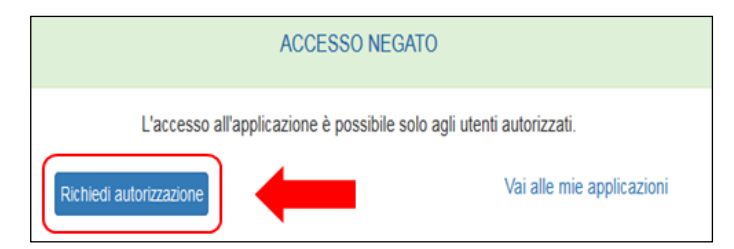

A questo punto sarà inviata un'e-mail all'indirizzo associato alle credenziali inserite: per completare il processo di abilitazione è necessario cliccare sul link contenuto in tale e-mail. Il **link ha una validità di 72 ore**, trascorse le quali la procedura dovrà essere ripetuta.

<sup>&</sup>lt;sup>3</sup> Per alcuni portali (es. Tesoreria – Estratti conto on-line, Centrale dei rischi, Centrale di allarme interbancaria, Esposti) l'operazione non è possibile. In tal caso occorrerà registrare una nuova utenza da associare a un indirizzo e-mail diverso da quello utilizzato per l'utenza già registrata. Eventuali richieste di assistenza devono essere inoltrate all'indirizzo: autoregistrazione@bancaditalia.it.

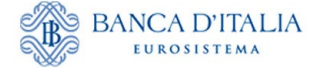

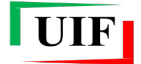

## 2 Accesso all'Anagrafe dei partner

Dopo aver registrato la propria username (cfr. cap. **Credenziali di accesso**), il Segnalante richiedente deve registrarsi come "partner" (soggetto persona fisica o ditta individuale destinatario degli obblighi segnaletici) presso l'**Anagrafe dei Partner UIF**.

A tal fine occorre accedere al portale Infostat-UIF (<u>https://infostat-uif.bancaditalia.it</u>) e selezionare la sezione "ANAGRAFE DEI PARTNER UIF"...

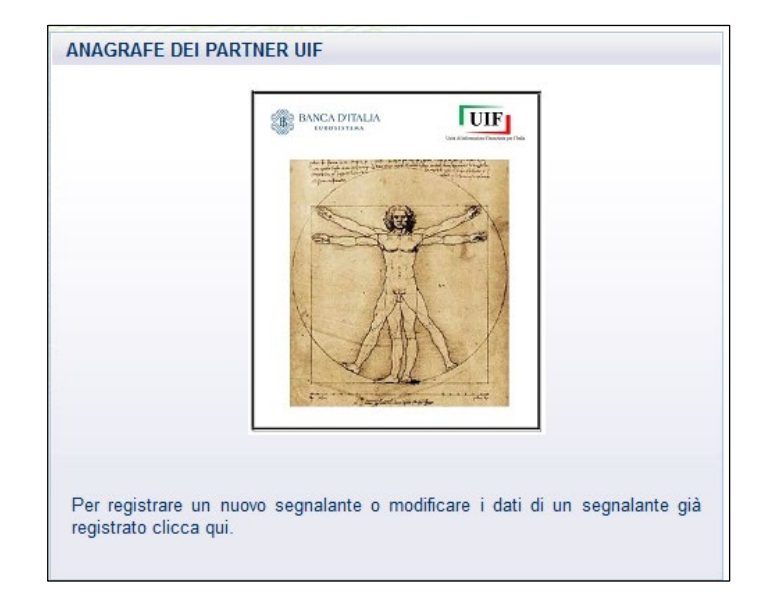

...per poi cliccare sul pulsante dedicato.

| Anagrafe Partner UIF                                                                                                    |  |  |  |  |
|----------------------------------------------------------------------------------------------------|--|--|--|--|
| Acceld all'anagrafe                                                                                                    |  |  |  |  |
| Documentazione                                                                                                    |  |  |  |  |
| Persone Fisiche (incluse ditte individuali)                                                                                       |  |  |  |  |
| B Manuale per la registrazione del segnalante di tipo persona giuridica ■ Autocertificazione segnalante di tipo persona giuridica |  |  |  |  |
| Persone Giuridiche                                                                                                    |  |  |  |  |
| B Manuale per la registrazione del segnalante di tipo persona física o ditta individuale                                          |  |  |  |  |

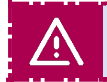

NB: In tutte le sezioni dell'Anagrafe dei partner i campi contrassegnati da un asterisco sono obbligatori.

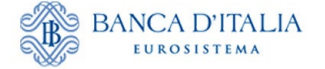

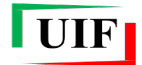

## 3 Censimento del partner

Il processo si compone di due step:

- compilazione e invio online della richiesta di censimento del partner;
- <u>trasmissione tramite PEC</u> della ricevuta restituita dal portale a seguito dell'invio online della richiesta di censimento del partner.

#### 3.1 Informazioni addizionali

Al primo accesso il sistema richiede alcune informazioni addizionali a quelle immesse nella fase di registrazione della username, ma necessarie per l'identificazione:

|                                    |                         | Anagra                   | afe Partner | UIF            |              |         |
|------------------------------------|-------------------------|--------------------------|-------------|----------------|--------------|---------|
|                                    |                         |                          |             | Benvenuto UTEN | NZA_DI_PROVA | Log     |
| Informazioni addizionali           |                         |                          |             |                |              | 1 Salva |
| Utenza UTENZA_DI_PRO               | /A                      |                          |             |                |              |         |
| Informazioni addizionali           |                         |                          |             |                |              |         |
| Data di nascita *                  | gg/mm/aaaa 🛱            |                          |             |                |              |         |
| Sesso *                            | ○M○F                    |                          |             |                |              |         |
| Dichiarazione no codice<br>fiscale | Dichiaro di non disporr | e di un codice fiscale i | italiano.   |                |              |         |
| Paese di nascita *                 | Italia Estero           |                          |             |                |              |         |
| Provincia di nascita               |                         |                          |             |                |              |         |
| Comune di nascita                  |                         |                          |             |                |              |         |
| Codice fiscale *                   |                         |                          |             |                |              |         |

In particolare occorre indicare:

- Data di nascita;
- Sesso;
- Paese, provincia e comune di nascita;
- Codice fiscale.

Dopo aver immesso i dati richiesti, cliccare sul pulsante

| 🕹 Salva |
|---------|
|---------|

Successivamente, il sistema presenta il riepilogo delle informazioni salvate. Per correggere eventuali errori occorre usare il pulsante Rettifica informazioni che determinerà il ritorno alla finestra di dialogo precedente.

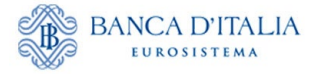

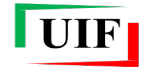

| Dati di registrazione                                                                                                    |                                                                                                    |  |  |  |  |  |
|----------------------------------------------------------------------------------------------------|----------------------------------------------------------------------------------------------------|--|--|--|--|--|
| Benvenuto U <b>TENZA_DI_ P</b><br>All'utenza UTENZA_DI_ PR                                                                                                    | Benvenuto   <b>UTENZA_DI_ PROVA</b><br>All'utenza UTENZA_DI_ PROVA sono associate le seguenti informazioni:                                                                          |  |  |  |  |  |
| Nome                                                                                                    | MARIO                                                                                                    |  |  |  |  |  |
| Cognome                                                                                                    | ROSSI                                                                                                    |  |  |  |  |  |
| Email                                                                                                    | MARIO.ROSSI@MAIL.COM                                                                                                    |  |  |  |  |  |
| Telefono                                                                                                    | 00391234567890                                                                                                    |  |  |  |  |  |
| Codice fiscale                                                                                                    | RRSMRA80A01H501U                                                                                                    |  |  |  |  |  |
| Data di nascita *                                                                                                    | 01-01-1980                                                                                                    |  |  |  |  |  |
| Sesso                                                                                                    | Μ                                                                                                    |  |  |  |  |  |
| Paese di nascita                                                                                                    | ITALIA                                                                                                    |  |  |  |  |  |
| Provincia di nascita                                                                                                    | ROMA                                                                                                    |  |  |  |  |  |
| Comune di nascita                                                                                                    | ROMA                                                                                                    |  |  |  |  |  |
| Si prega di verificarne la correttezza e, se necessario, rettificarle mediante la funzionalità sotto indicata. Altrimenti è possibile proseguire con le operazioni di censimento<br>anagrafico del segnalante.<br>Si ricorda che l'utenza UTENZA_DI_PROVA è ad uso esclusivo del sig. MARIO ROSSI e che le credenziali utilizzate per accedere al portale Infostat-Uif sono<br>strettamente personali e non devono essere comunicate ad altri soggetti. In alcun modo un soggetto fisico può utilizzare le credenziali di un diverso soggetto. |                                                                                                    |  |  |  |  |  |
| Si precisa che le credenziali devono essere strettamente personali e non devono essere comunicate ad altri soggetti. In alcun modo un soggetto fisico può utilizzare le<br>credenziali di un diverso soggetto, né si devono modificare i dati di una username a seguito del rilascio delle abilitazioni da parte della UIF. Ogni persona fisica deve essere in<br>possesso di una propria username.                                                                                                    |                                                                                                    |  |  |  |  |  |
| Dichiarazione uso<br>esclusivo mail                                                                                                    | Dichiaro che la username UTENZA_DI_PROVA e l'indirizzo email MARIO.ROSSI@MAIL.COM utilizzati nella registrazione, sono a<br>mio esclusivo impiego e nella mia diretta responsabilità |  |  |  |  |  |
| Prosegui Rettifica in                                                                                                    | formazioni                                                                                                    |  |  |  |  |  |

# La dichiarazione sull'uso esclusivo dell'indirizzo e-mail collegato all'utenza è obbligatoria (cfr. Premessa).

Se in questa fase si ritenesse opportuno modificare l'indirizzo e-mail collegato all'utenza, occorre abbandonare la pagina corrente e procedere alla modifica seguendo i passi descritti al par. Modifica dell'indirizzo e-mail.

Se i dati sono corretti cliccare sul pulsante Prosegui: verrà presentata "home page" dell'Anagrafe dei partner UIF.

|                  | Anagrafe Partner UIF                             |                   |             |                  |                            |  |  |
|------------------|--------------------------------------------------|-------------------|-------------|------------------|----------------------------|--|--|
| Lista Richieste  | Nuovo Partner                                    | Adesione a survey |             |                  |                            |  |  |
|                  |                                                  |                   |             | Benvent          | uto UTENZA_DI_PROVA        |  |  |
| Elenco delle ric | Elenco delle richieste anagrafiche già compilate |                   |             |                  |                            |  |  |
| Mostrati 5 🗸     | elementi                                         |                   |             |                  | Cerca:                     |  |  |
| ID RICHIESTA     | 🛊 TIPO 🕴                                         | CODICE SEGNALANTE | DESCRIZIONE | DATA INSERIMENTO | 🕈 STATO 🕴 ESITO 🕴 AZIONI 🚸 |  |  |
|                  | Non ci sono dati in tabella                      |                   |             |                  |                            |  |  |
| Mostrati element | i0 a0 su0 elemen                                 | ti                |             |                  | Precedente Successivo      |  |  |

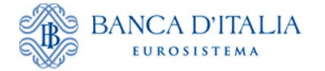

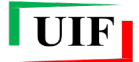

## 3.2 Inserimento dati del partner

Per immettere i dati del partner, che coincidono con quelli della persona fisica, occorre utilizzare la funzione "Nuovo Partner".

|                                                  | Anagrafe Partner UIF                                  |
|--------------------------------------------------|-------------------------------------------------------|
| ista Richieste Nuovo Partner Adesione a survey   |                                                       |
|                                                  | Benvenuto UTENZA_DI_PROVA                             |
| Elenco delle richieste anagrafiche già compilate |                                                       |
| Mostrati 5 🗸 elementi                            | Cerca:                                                |
| ID RICHIESTA 🕴 TIPO 🕴 CODICE SEGNALANTE          | E DESCRIZIONE DATA INSERIMENTO + STATO ESITO AZIONI + |
|                                                  | Non ci sono dati in tabella                           |
| Nostrati elementi 0 a 0 su 0 elementi            | Precedente Successivo                                 |
|                                                  |                                                       |

## 3.2.1 Dati preliminari

Per prima cosa il sistema chiede di inserire i seguenti campi:

- Natura giuridica, da valorizzare con PF;
- Tipo di segnalante, da selezionare dal relativo elenco. Se il Segnalante non è un soggetto destinatario degli obblighi antiriciclaggio, ma intende registrarsi per trasmettere una dichiarazione ORO, dovrà selezionare la tipologia "Privati persone fisiche e giuridiche, non destinatari degli obblighi antiriciclaggio, per segnalazioni ORO di cui alla legge 17 gennaio 2000, n. 7"; si precisa che i segnalanti che selezioneranno questa tipologia potranno aderire solo alle Dichiarazioni Oro;
- **Codice fiscale**, su 16 caratteri alfanumerici. Si ricorda che anche per l'iscrizione delle ditte individuali occorre indicare il codice fiscale del soggetto fisico titolare dell'attività.

|                           |                           | Anagrafe Partner UIF      |               |
|---------------------------|---------------------------|---------------------------|---------------|
| Lista Richieste Nuov      | Partner Adesione a survey |                           |               |
|                           |                           | Benvenuto UTENZA_DI_PROVA | nfo (+ Logout |
| Censimento nuovo Pa       | rtner                     |                           |               |
| Scelta natura giuridica * | ● PF ု PG                 |                           |               |
| Natura giuridica *        | PERSONA FISICA            |                           |               |
| Tipo segnalante *         |                           |                           |               |
| Codice fiscale *          | RSSMRA80A01H501U          |                           |               |
| Prosegui Annulla          | 1                         |                           |               |
|                           |                           |                           |               |

## 3.2.2 Compilazione delle sezioni (tab)

Viene visualizzata una seconda finestra di dialogo, composta da quattro sezioni navigabili ("tab").

In alto è riportato il **codice partner** (o **codice segnalante**) assegnato automaticamente dalla procedura, corrispondente al codice fiscale: esso identifica in modo univoco il Segnalante e deve essere utilizzato per

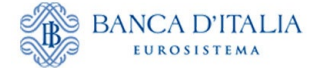

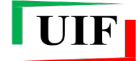

tutte le future comunicazioni con la UIF. Accanto è anche visualizzata la tipologia di segnalante selezionata.

Qualora fossero individuati errori si può tornare indietro con il pulsante 🖭.

In corrispondenza di alcuni campi è presente il simbolo <sup>(1)</sup>; passandoci sopra con il mouse sono visualizzabili alcune note informative.

## Dati generali

Il *tab* è prevalorizzato con i dati già forniti in precedenza (sia in fase di registrazione della username sia in fase di inserimento delle informazioni addizionali). Nell'esempio, è stata selezionata la tipologia di segnalante "Avvocati":

| G Inserimento Nuovo                                                        | <ul> <li>Inserimento Nuovo Partner - Persona Fisica</li> <li>Salva e Invia</li> </ul>                                                                                                    |  |  |  |  |  |  |
|----------------------------------------------------------------------------|----------------------------------------------------------------------------------------------------|--|--|--|--|--|--|
| Codice Partner: RSSMRA                                                     | Codice Partner: RSSMRA80A01H501U Tipologia Partner AVVOCATI                                                                                                    |  |  |  |  |  |  |
| Al segnalante è stato assegnato il (<br>operazione. Le informazioni genera | Al segnalante è stato assegnato il Codice partner sopra riportato. Prendere nota di tale codice, che costituirà identificativo unico del partner indicato e al quale ci si dovrà riferire per ogni eventuale ulteriore operazione. Le informazioni generali sono le seguenti."; |  |  |  |  |  |  |
| Dati generali Dati resi                                                    | * Campo obbligatorio<br>denza Recapiti Albo/Licenza                                                                                                    |  |  |  |  |  |  |
| Username *                                                                 | UTENZA_DI_ PROVA                                                                                                    |  |  |  |  |  |  |
| Nome *                                                                     | MARIO                                                                                                    |  |  |  |  |  |  |
| Cognome *                                                                  | ROSSI                                                                                                    |  |  |  |  |  |  |
| Data di nascita *                                                          | 1980-01-01                                                                                                    |  |  |  |  |  |  |
| Sesso *                                                                    | Μ                                                                                                    |  |  |  |  |  |  |
| Codice fiscale *                                                           | RSSMRA80A01H501U                                                                                                    |  |  |  |  |  |  |
| Paese di nascita                                                           | ITALIA                                                                                                    |  |  |  |  |  |  |
| Provincia di nascita                                                       | ROMA                                                                                                    |  |  |  |  |  |  |
| Comune di nascita                                                          | ROMA                                                                                                    |  |  |  |  |  |  |
|                                                                            |                                                                                                    |  |  |  |  |  |  |

## Dati residenza

In questo tab occorre inserire i dati dell'indirizzo di residenza.

| Inserimento Nuovo Partner - Persona Fisica         Codice Partner: RSSMRA80A01H501U         Tipologia Partner: AVVOCATI |                                                                                                    |      |  |  |  |  |
|----------------------------------------------------------------------------------------------------|----------------------------------------------------------------------------------------------------|------|--|--|--|--|
| Al segnalante è stato asse<br>operazione. Le informazion                                                                | o I Codice partner sopra riportato. Prendere nota di tale codice, che costituirà identificativo unico del partner indicato e al quale ci si dovrà riferire per ogni eventuale ulteriore<br>nerali sono le seguenti.", |      |  |  |  |  |
| Dati generali D                                                                                                    | * Campo obbligate                                                                                                    | orio |  |  |  |  |
| Daugenerali                                                                                                    |                                                                                                    |      |  |  |  |  |
| Paese *                                                                                                    | Italia Estero     ITALIA                                                                                                    |      |  |  |  |  |
|                                                                                                    | (                                                                                                    |      |  |  |  |  |
| Provincia *                                                                                                    | ROMA                                                                                                    |      |  |  |  |  |
| Comune *                                                                                                    | ROMA                                                                                                    |      |  |  |  |  |
| Indirizzo *                                                                                                    | LARGO BASTIA                                                                                                    |      |  |  |  |  |
| Numero civico *                                                                                                    | 26                                                                                                    |      |  |  |  |  |
|                                                                                                    |                                                                                                    |      |  |  |  |  |
| Cap *                                                                                                    | 00181                                                                                                    |      |  |  |  |  |
| Frazione                                                                                                    |                                                                                                    |      |  |  |  |  |
|                                                                                                    |                                                                                                    |      |  |  |  |  |

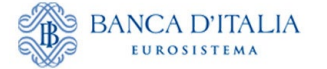

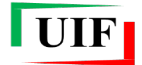

## Recapiti

In questo *tab* il numero di telefono e l'indirizzo di posta elettronica non certificata sono prevalorizzati con i dati associati alla username. Per modificare tali dati occorre abbandonare la pagina corrente e modificare l'indirizzo e-mail associato alla username seguendo i passi descritti al par. **Modifica dell'indirizzo e-mail**.

L'indicazione dell'indirizzo di posta elettronica certificata (PEC) è obbligatoria per i soggetti tenuti al possesso ai sensi del D.l. 185/08 convertito nella legge 2/09.

| Inserimento Nuo Codice Partner: RSSMR                                 | vo Partner - Persona Fisic<br>A80A01H501U Tipologia            | a<br>Partner: AVVOCATI                                                                                                | Salva C Salva e Invia                |
|-----------------------------------------------------------------------|----------------------------------------------------------------|----------------------------------------------------------------------------------------------------|--------------------------------------|
| Al segnalante è stato assegnato i<br>operazione. Le informazioni gene | Codice partner sopra riportato. Pi<br>rali sono le seguenti:"; | rendere nota di tale codice, che costituirà identificativo unico del partner indicato e al quale ci si dovrà r        | iferire per ogni eventuale ulteriore |
| Dati generali Dati re                                                 | idenza Recapiti All                                            | bo/Licenza                                                                                                    | * Campo obbligatorio                 |
| Email *                                                               | MARIO.ROSSI@BANC                                               | CADITALIA.IT                                                                                                    |                                      |
| Telefono *                                                            | 00390123456789                                                 |                                                                                                    |                                      |
| Dichiarazione Pec                                                     | Dichiaro, sotto la mia<br>possesso della PEC a                 | responsabilità, di non essere in possesso di una casella PEC in quanto appartener<br>i sensi della normativa vigente. | ite ad una categoria non tenuta al   |
| Pec 🚯 *                                                               | MARIO.ROSSI@PEC.I                                              | т                                                                                                    |                                      |
|                                                                       | Attenzione: questa casell                                      | a PEC dovrà essere utilizzata per inviare alla UIF la ricevuta che sarà restituita alla                               | fine della registrazione             |
| Conferma Pec *                                                        | MARIO.ROSSI@PEC.I                                              | т                                                                                                    |                                      |

I soggetti che non dispongono di PEC in quanto non tenuti per legge devono attestare tale circostanza cliccando sulla casella posizionata in corrispondenza della specifica dichiarazione.

| Email *           | MARIO.ROSSI@BANCADITALIA.IT                                                                                                    |
|-------------------|----------------------------------------------------------------------------------------------------|
| Telefono *        | 00393478729094                                                                                                    |
| Dichiarazione Pec | Dichiaro, sotto la mia responsabilità, di non essere in possesso di una casella PEC in quanto appartenente ad una categoria non tenuta al<br>possesso della PEC ai sensi della normativa vigente. |

## Albo/licenza

Inserire i dati relativi all'albo/elenco di iscrizione oppure alla licenza<sup>4</sup>.

|                                                                             |                                                                                                    | Benvenuto UTENZA_D                                                                 | I_PROVA Logout                     |  |  |  |  |
|-----------------------------------------------------------------------------|----------------------------------------------------------------------------------------------------|------------------------------------------------------------------------------------|------------------------------------|--|--|--|--|
| Inserimento Nuovo Codice Partner: RSSMRA8                                   | Inserimento Nuovo Partner - Persona Fisica     Salva e Invia Codice Partner: RSSMRA80A01H501U Tipologia Partner: AVVOCATI |                                                                                    |                                    |  |  |  |  |
| Al segnalante è stato assegnato il C<br>operazione. Le informazioni general | dice partner sopra riportato. Prendere nota di tale codice, ch<br>sono le seguenti:";                                     | e costituirà identificativo unico del partner indicato e al quale ci si dovrà rife | arire per ogni eventuale ulteriore |  |  |  |  |
| Dati generali – Dati resi                                                   |                                                                                                    |                                                                                    | * Campo obbligatorio               |  |  |  |  |
|                                                                             |                                                                                                    |                                                                                    |                                    |  |  |  |  |
| Numero di Iscrizione                                                        | 1234567                                                                                                    |                                                                                    |                                    |  |  |  |  |
| Albo iscrizione 🕚 *                                                         | ORDINE DEGLI AVVOCATI DI ROMA                                                                                             |                                                                                    |                                    |  |  |  |  |
| Provincia iscrizione 🜒 *                                                    | ROMA                                                                                                    |                                                                                    |                                    |  |  |  |  |
| Comune iscrizione                                                           | ROMA                                                                                                    |                                                                                    |                                    |  |  |  |  |
| Data iscrizione                                                             | 02/01/2008                                                                                                    |                                                                                    |                                    |  |  |  |  |

<sup>&</sup>lt;sup>4</sup> Qualora per la categoria di appartenenza non sussista l'obbligo di iscrizione a un albo/elenco, oppure non è richiesto il possesso di una licenza, è possibile valorizzare i campi del *tab* "Albo/licenza" come segue:

<sup>•</sup> Albo di Iscrizione o Autorità Rilascio Licenza = "NON PREVISTO";

<sup>•</sup> Provincia e Comune di Iscrizione all'Albo o di Rilascio Licenza = provincia e comune in cui il segnalante esercita l'attività lavorativa;

<sup>•</sup> Data di Iscrizione all'Albo o Data Rilascio Licenza = data a partire dalla quale il segnalante esercita l'attività lavorativa.

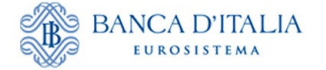

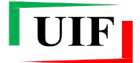

## 3.3 Salvataggio della bozza

Dopo aver compilato tutti i campi obbligatori è possibile eseguire il salvataggio in <u>bozza</u> della richiesta di censimento del partner mediante il pulsante posto in alto sulla destra. L'esecuzione del comando conduce alla sezione Lista Richieste che mostra la bozza appena salvata.

|                     |                      |                   |             | Benvenu          | to UTENZA_DI_PRO | VA 🚺 Inf | o (→Log    |
|---------------------|----------------------|-------------------|-------------|------------------|------------------|----------|------------|
| Elenco delle richi  | este anagrafiche già | compilate         |             |                  | Comm             |          |            |
| ID RICHIESTA        | + TIPO +             | CODICE SEGNALANTE | DESCRIZIONE | DATA INSERIMENTO | + STATO          | ESITO    | AZIONI     |
| RIC20240019372      | CENSIMENTO           | RSSMRA80A01H501U  | MARIO ROSSI | 09/02/2024 17:56 | BOZZA            |          |            |
| lostrati da 1 a 1 d | i 1 elementi         |                   |             |                  | Precede          | nte 1    | Successivo |

Con il pulsante è possibile riprendere l'editing della richiesta; il pulsante consente di eliminare la bozza.

## 3.4 Invio online della richiesta di censimento

Dopo aver completato la compilazione della richiesta, occorre selezionare il pulsante envia per eseguire il salvataggio definitivo ed effettuare l'invio alla UIF della richiesta di censimento. Il sistema visualizza l'informativa sul trattamento dei dati, da confermare mediante la casella di controllo che, dopo essere stata selezionata, diventa di colore blu.

| I |                                                                                                    |  |  |  |  |  |  |
|---|----------------------------------------------------------------------------------------------------|--|--|--|--|--|--|
|   | Informativa sul trattamento dei dati personali del responsabile della<br>segnalazione e della comunicazione          |  |  |  |  |  |  |
|   | l dati forniti dal responsabile della segnalazione e dal responsabile della comunicazione di cui all'art. 10 del     |  |  |  |  |  |  |
|   | D.Los. 231/2007 mediante i moduli di adesione/variazione sono trattati dalla Banca d'Italia, in qualità di Titolare  |  |  |  |  |  |  |
|   | del trattamento, nel rispetto della pormativa sulla privacy, di cui al Regolamento LIE 2016/679 e al D Los           |  |  |  |  |  |  |
|   | 198/2003 e successive modifiche                                                                                      |  |  |  |  |  |  |
|   | l dati sono necessari, nell'ambito della finalità di interesse pubblico di prevenzione e contrasto del riciclangio e |  |  |  |  |  |  |
|   | del finanziamento del terrorismo, per tutti oli adempimenti connessi alle comunicazioni e segnalazioni di            |  |  |  |  |  |  |
|   | competenza della UIF previste dal D.Lgs. 231/2007 e dalla legge 7/2000.                                              |  |  |  |  |  |  |
|   | Il relativo trattamento sarà effettuato mediante procedure informatiche, con l'impiego di misure di sigurezza        |  |  |  |  |  |  |
|   | idonee a narantire la risenvaterza dei dati nersonali nonché a evitare l'indebito accesso ai dati stessi da parte di |  |  |  |  |  |  |
|   | sonnetti terzi, o di personale, pon autorizzati. Detti dati saranno conservati per 5 anni e 8 mesi a servito della   |  |  |  |  |  |  |
|   | soggetti terzi, o u personale, non autorizzati. Detti dati saranno conservati per o anni e o mesi a seguito della    |  |  |  |  |  |  |
|   | comunicazione di dessazione dal rubio di responsabile della segnalazione o della comunicazione, ai line di           |  |  |  |  |  |  |
|   | garantire la tradutadina dei perdo so segnaledo.                                                                     |  |  |  |  |  |  |
|   | 201/2007 i deti del espesarabile seco tracenso i insiene el espesarte della secondariana e espesicione               |  |  |  |  |  |  |
|   | 231/2007, I dati dei responsabile sono trasmessi, insieme ai contenuto della segnalazione o comunicazione,           |  |  |  |  |  |  |
|   | esclusivamente al Nucleo Speciale di Polizia valutana della Guardia di Finanza e alla Direzione investigativa        |  |  |  |  |  |  |
|   | Antimatia nonche, qualora il soggetto obbligato sia una persona fisica che invia direttamente la segnalazione,       |  |  |  |  |  |  |
|   | all'Autorita Giudiziaria nel solo caso previsto dall'art. 38, comma 3, del D.Lgs. 231/2007 e successive              |  |  |  |  |  |  |
|   | modifiche.                                                                                                    |  |  |  |  |  |  |
|   | Dei dati possono venire a conoscenza il Capo del Servizio Operazioni Sospette, il Capo del Servizio Normativa        |  |  |  |  |  |  |
|   | e Collaborazioni Istituzionali e il Capo del Servizio Valorizzazione delle Informazioni e Innovazione Tecnologica    |  |  |  |  |  |  |
|   | della UIF e gli addetti autorizzati al trattamento, in base alle finalità di competenza.                             |  |  |  |  |  |  |
|   | Gli utenti potranno esercitare, in qualsiasi momento i diritti di cui agli artt. 15 e ss. del Regolamento UE         |  |  |  |  |  |  |
|   | rivolgendosi al Titolare del trattamento dei dati - Banca d'Italia - Servizio Organizzazione, Via Nazionale 91 -     |  |  |  |  |  |  |
|   | 00184 - Roma, indirizzo e-mail org.privacy@bancaditalia.it.                                                          |  |  |  |  |  |  |
|   | Il Titolare del trattamento è la Banca d'Italia - Servizio Organizzazione - Via Nazionale 91, 00184 Roma (Italia),   |  |  |  |  |  |  |
|   | indirizzo e-mail org.privacy@bancaditalia.it.                                                                        |  |  |  |  |  |  |
|   | Il Responsabile della protezione dei dati è contattabile presso via Nazionale 91, 00184, ROMA, oppure al             |  |  |  |  |  |  |
|   | seguente indirizzo e-mail responsabile.protezione.dati@bancaditalia.it.                                              |  |  |  |  |  |  |
|   | L'interessato, qualora ritenga che il trattamento che lo riguarda sia effettuato in violazione di legge, può         |  |  |  |  |  |  |
|   | proporre reclamo al Garante per la protezione dei dati personali.                                                    |  |  |  |  |  |  |
| ļ |                                                                                                    |  |  |  |  |  |  |
|   | Dichiaro di aver letto e di accettare i termini e le condizioni d'uso del servizio.                                  |  |  |  |  |  |  |
|   | ✓Conferma Annulla                                                                                                    |  |  |  |  |  |  |
| 1 |                                                                                                    |  |  |  |  |  |  |

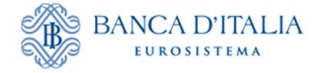

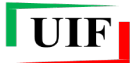

Per proseguire, occorre cliccare sul pulsante

Successivamente viene presentato un avviso che attesta l'avvenuto invio della richiesta insieme ad altre informazioni di rilievo:

| Messaggio                                                                                                    |
|----------------------------------------------------------------------------------------------------|
| Richiesta salvata e inviata.<br>Il <u>codice assegnato</u> dalla UIF a codesto segnalante è <u>RSSMRA80A01H501U</u> .<br>Per completare la registrazione si richiede di salvare la ricevuta e inviarla mediante PEC<br>alla casella <u>uif registrazione@pec.bancaditalia</u> .it, avendo cura di utilizzare la casella:<br><u>MARIO.ROSSI@PEC.IT</u><br>Non occorre allegare anche la stampa in pdf della richiesta, che viene rilasciata a<br>beneficio esclusivo del segnalante.<br>La UIF comunicherà l'avvenuta registrazione mediante una e-mail indirizzata alla casella<br>di posta elettronica del Responsabile per le comunicazioni anagrafiche (Amministratore): |
| MARIO.ROSSI@BANCADITALIA IT.<br>In ogni caso è possibile monitorare lo stato di avanzamento della richiesta dalla sezione<br>Lista richieste.<br>Per suprivul i chicimpanti si richieda di contattare la casolla VIT HalpSac@baseaditalia it                                                                                                    |
| avendo cura di indicare il codice segnalante assegnato.                                                                                                    |
| Scarica la ricevuta da inviare via PEC senza modificare il nome del file                                                                                                    |
| File da inviare<br>Chiudi                                                                                                    |

NB: è possibile copiare il testo dell'avviso attivando le funzioni di selezione e di copia con il mouse.

Il sistema assegna alla richiesta un codice identificativo di 14 caratteri alfanumerici (RIC2025XXXXXXX) e una tipologia ("Censimento").

Lo stato di lavorazione e l'esito della richiesta sono visualizzabili nella sezione Lista Richieste.

## 3.5 Trasmissione della ricevuta via PEC

Successivamente occorre scaricare la "ricevuta" dell'invio della richiesta online utilizzando il pulsante File da inviare e trasmetterla via PEC all'indirizzo <u>uif.registrazione@pec.bancaditalia.it</u> come allegato, utilizzando la casella di posta elettronica certificata indicata in precedenza nella richiesta di censimento.

## Il nome del file della ricevuta e il suo contenuto non devono essere modificati.

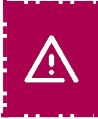

NB: i soggetti <u>non</u> tenuti al possesso di una casella PEC ai sensi del D.l. 185/08 convertito nella legge 2/09 inviano la ricevuta dall'indirizzo di posta elettronica non certificata indicato nella richiesta di censimento per la persona fisica.

Dalla sezione Lista Richieste è possibile scaricare nuovamente la ricevuta.

NB: Trascorsi 90 giorni senza aver trasmesso la ricevuta alla UIF, la richiesta viene scartata automaticamente. È sempre possibile riproporre la registrazione.

## 3.6 Approvazione o scarto della richiesta di Censimento del partner

L'approvazione della richiesta di Censimento consente di poter procedere alla successiva richiesta di adesione alla survey (cfr. cap. Adesione alle rilevazioni (survey)).

Qualora la richiesta sia stata scartata, è possibile duplicarla con il tasto "**Clona richiesta**", correggere gli errori segnalati e trasmetterla nuovamente come descritto in precedenza.

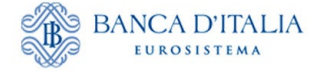

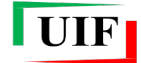

| RIC20240019412 | CENSIMENTO                 | RSSMRA80A01H501U            | MARIO ROSSI         | 14/02/2024 17:23        | CONCLUSA  | ко | 0 |
|----------------|----------------------------|-----------------------------|---------------------|-------------------------|-----------|----|---|
|                |                            |                             |                     |                         |           |    |   |
|                | Duplica                    | a richiesta                 |                     |                         |           |    |   |
|                | Vuoi duplica<br>richiesta. | are la richiesta? Verrà cre | eata una bozza a pa | rtire dai dati presenti | in questa |    |   |
|                |                            | (                           | ✓ SI × NO           |                         |           |    |   |

Dopo aver confermato, la bozza è pronta per essere modificata.

| Lista Richieste Nuovo Partner Ades       | sione a survey    |             |                  |                 |                 |
|------------------------------------------|-------------------|-------------|------------------|-----------------|-----------------|
|                                          |                   |             | Benvenuto        | UTENZA_DI_PROVA | Logout €        |
| Elenco delle richieste anagrafiche già d | compilate         |             |                  |                 |                 |
| Mostrati 5 🗸 elementi                    |                   |             |                  | Cerca:          |                 |
| ID RICHIESTA 🔶 TIPO 🔶                    | CODICE SEGNALANTE | DESCRIZIONE | DATA INSERIMENTO | STATO 🕴 E       | SITO 🕴 AZIONI 🔶 |
| RIC20240019433 CENSIMENTO                | RSSMRA80A01H501U  | MARIO ROSSI | 15/02/2024 08:40 | BOZZA           |                 |

Se lo scarto è stato dovuto a un'errata selezione della tipologia del segnalante dovrà essere compilata una nuova richiesta senza utilizzare la funzione "**Clona richiesta**".

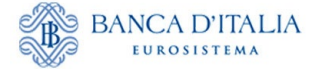

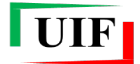

## 4 Adesione alle rilevazioni (survey)

Dopo aver completato il censimento nell'Anagrafe dei partner della UIF, il Segnalante deve:

- selezionare la rilevazione a cui intende aderire;
- indicare l'indirizzo della sede lavorativa (che può differire dalla residenza indicata nella fase di censimento del partner);
- caricare gli Allegati richiesti.

Conseguentemente, l'adesione prevede la compilazione di tre brevi sezioni (*tab*) denominate "**Partner e survey**", "**Referente**" e "**Allegati**" che appaiono in sequenza quando il *tab* precedente è stato correttamente compilato.

#### 4.1 Selezione della survey

Per indicare le rilevazioni a cui si intende aderire occorre accedere all'**Anagrafe dei Partner UIF** e selezionare la funzione "**Adesione a survey**", da cui è possibile selezionare una o entrambe le rilevazioni disponibili: SOS e ORO.

| Lista Richieste Nuovo      | Partner Adesione a survey                                                                        |
|----------------------------|--------------------------------------------------------------------------------------------------|
|                            | Benvenuto UTENZA_DI_PROVA                                                                        |
| Step 1 Adesione alle su    | rvey - selezione partner e survey                                                                |
| Partner e survey           |                                                                                                  |
| Selezionare il partner tra | quelli indicati 이                                                                                |
| Partner *                  | RSSMR480A01H501U                                                                                 |
| Rilevazioni alle quali occ | corre aderire solo se ricorrono i presupposti per l'invio della prima segnalazione/dichiarazione |
|                            | Survey SOS                                                                                       |
|                            | Survey ORO                                                                                       |
| Prosegui Annulla           | operazione                                                                                       |
|                            |                                                                                                  |

## 4.1.1 Adesione a SOS

Dopo aver selezionato la survey SOS viene visualizzato il campo PEC, in cui è possibile eventualmente inserire un secondo indirizzo PEC, diverso da quello già indicato in fase di Censimento del partner, da utilizzare esclusivamente per le comunicazioni relative alle SOS<sup>5</sup>.

<sup>&</sup>lt;sup>5</sup> Se non viene valorizzato il campo PEC in questa sezione, per le comunicazioni relative alle SOS sarà utilizzata la PEC indicata in fase di Censimento del partner.

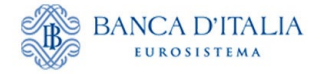

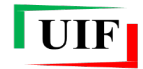

| Partner e survey                                          |                                                                                                    |
|-----------------------------------------------------------|----------------------------------------------------------------------------------------------------|
| elezionare il partner                                     | tra quelli indicati 💿                                                                                                    |
| artner *                                                  | RSSMRA80A01H501U                                                                                                    |
| ilevazioni alle quali (                                   | occorre aderire solo se ricorrono i presupposti per l'invio della prima segnalazione/dichiarazione                                                   |
| ilevazioni alle quali d                                   | occorre aderire solo se ricorrono i presupposti per l'invio della prima segnalazione/dichiarazione Survey SOS MARIO.ROSSI@PEC.IT                     |
| ilevazioni alle quali d<br>ec SOS <b>O</b><br>onferma Pec | occorre aderire solo se ricorrono i presupposti per l'invio della prima segnalazione/dichiarazione Survey SOS MARIO.ROSSI@PEC.IT  MARIO.ROSSI@PEC.IT |

Selezionando il tasto **Prosegui** si accede al *tab* "**Referenti**" dove sono riepilogati i dati anagrafici già forniti in precedenza e in cui occorre indicare le informazioni sulla sede lavorativa, che può non coincidere con quella di Residenza già fornita in precedenza.

| Riepilogo                                                                                | Step 2 Adesione al  | le survey - selezione Referenti |
|------------------------------------------------------------------------------------------|---------------------|---------------------------------|
| Partner selezionato<br>Codice partner:<br>RSSMRA80A01H501U<br>Deserizione partner: MADIO | Partner e survey    | Referenti                       |
| ROSSI<br>Tipologia partner: AVVOCATI                                                     | Codice partner: RS  | SMRA80A01H501U                  |
| Survey selezionate                                                                       | Referente           |                                 |
| Survey: SOS                                                                              | Username *          | UTENZA_DI_ PROVA                |
| Pec: MARIO.ROSSI@PEC.II                                                                  | Nome *              | MARIO                           |
|                                                                                          | Cognome *           | ROSSI                           |
|                                                                                          | Telefono *          | 00393478729094                  |
|                                                                                          | Email *             | MARIO.ROSSI@BANCADITALIA.IT     |
|                                                                                          | PEC Email *         | MARIO.ROSSI@PEC.IT              |
|                                                                                          | Codice fiscale *    | RSSMRA80A01H501U                |
|                                                                                          | Sede lavorativa Ref | erente                          |
|                                                                                          | Paese *             | Italia<br>Estero                |
|                                                                                          | Provincia           |                                 |
|                                                                                          | Comune              |                                 |
|                                                                                          | Indirizzo *         |                                 |
|                                                                                          | Numero civico *     |                                 |
|                                                                                          | Cap *               |                                 |
|                                                                                          | Indietro Pros       | egui Annulla operazione         |

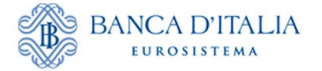

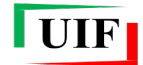

Dopo aver indicato i dati della sede lavorativa, nei casi previsti compare il tasto **Prosegui** la cui attivazione visualizza il *tab* "**Allegati**" tramite il quale caricare i seguenti documenti:

- documento di riconoscimento;
- codice fiscale;
- autocertificazione in cui si dichiara l'appartenenza a una delle categorie di soggetti, elencate all'art. 3 del D.lgs. 231/2007, legittimati a inviare le segnalazioni di operazioni sospette. Il segnalante deve salvare in locale il modulo per l'autocertificazione dalla sezione del portale denominata "ANAGRAFE DEI PARTNER UIF"<sup>6</sup>, compilarla, firmarla<sup>7</sup> e caricarla sul portale nell'apposita sezione.

Sono accettati file di tipo Microsoft Word, PDF oppure file di formato immagine (jpg, png, ecc.).

| Riepilogo                                                                                                    | Step 3 Adesione alle survey - selezione allegati                                                                                    | t Salva e Invia |
|----------------------------------------------------------------------------------------------------|----------------------------------------------------------------------------------------------------|-----------------|
| Partner selezionato<br>Codice partner:<br>RSSMRA80A01H501U<br>Descrizione partner: MARIO<br>ROSSI<br>Tipologia partner: AVVOCATI                                                                                                    | Partner e survey     Referenti     Allegati       Documento d'identità     X     Scegli file     Nessun file selezionato     Upload |                 |
| Survey selezionate                                                                                                    | Codice Fiscale × Scegli file Nessun file selezionato Upload                                                                         |                 |
| Survey: SOS<br>Pec: MARIO.ROSSI@PEC.IT                                                                                                    | Autocertificazione × Scegli file Nessun file selezionato Upload                                                                     |                 |
| Referenti selezionati                                                                                                    | Indietro Annulla operazione                                                                                                    |                 |
| Referente SOS<br>Username: UTENZA_DI_ PROVA<br>Nome: MARIO<br>Cognome: ROSSI<br>Codice fiscale:<br>RSSMRA80A01H501U<br>Paese: ITALIA<br>Provincia: ROMA<br>Comune: ROMA<br>Indirizzo: LARGO BASTIA<br>Civico: 35<br>Cap: 00181<br>Email:<br>MARIO.ROSSI@BANCADITALIA.I<br>T<br>Telefono: 00393478729094 |                                                                                                    |                 |

Cliccare sul pulsante "Scegli file" per selezionare il file da una cartella locale del personal computer...

| ← → • ↑ <mark> </mark> | > Questo PC > Downloa      | d → Test anagrafe segnalanti → Allegati |                  | ~ Ū      | Cerca in Allegati  |         | ٩      |
|------------------------|----------------------------|-----------------------------------------|------------------|----------|--------------------|---------|--------|
| Organizza 🔻 🛛 Nu       | uova cartella              |                                         |                  |          |                    |         | ?      |
| 2                      | * ^                        | Nome                                    | Ultima modifica  | Тіро     | Dimensione         |         |        |
| 🗸 💻 Questo PC          |                            | 1 - CI Test.JPG                         | 05/02/2023 21:49 | File JPG | 19 KB              |         |        |
| > Desktop              |                            | 2 - CF Test.JPG                         | 05/02/2023 21:48 | File JPG | 51 KB              |         |        |
| > div_gpi              |                            | 3 - Autocert.JPG                        | 05/02/2023 21:50 | File JPG | 22 KB              |         |        |
| > 🔮 Documenti          |                            |                                         |                  |          |                    |         |        |
| 🗸 🕂 Download           |                            |                                         |                  |          |                    |         |        |
| 📙 Allegati             |                            |                                         |                  |          |                    |         |        |
|                        |                            |                                         |                  |          |                    |         |        |
|                        | Nome file: 1 - CI Test.JPG |                                         |                  | ~        | Tutti i file (*.*) |         | $\sim$ |
|                        |                            |                                         |                  |          | <u>A</u> pri       | Annulla |        |

<sup>&</sup>lt;sup>6</sup> <u>https://uif.bancaditalia.it/portale-infostat-uif/modalita-accesso/Autocertificazione\_PF.docx.</u>

<sup>&</sup>lt;sup>7</sup> È accettata sia la firma autografa sia la firma digitale.

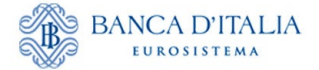

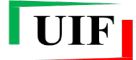

...poi in sequenza cliccare sui pulsanti "Apri" e quindi "Upload".

| Partner e survey Refer | enti Allegati                |        |
|------------------------|------------------------------|--------|
| Documento d'identità 🗸 | Scegli file 1 - CI Test.JPG  | Upload |
| Codice Fiscale 🗸       | Scegli file 2 - CF Test.JPG  | Upload |
| Autocertificazione 🗸   | Scegli file 3 - Autocert.JPG | Upload |
| Indietro Annulla oper  | azione                       |        |

## 4.1.2 Adesione alle Dichiarazioni ORO

Dopo aver selezionato la survey ORO viene visualizzato il campo PEC, in cui è possibile eventualmente inserire un secondo indirizzo PEC, diverso da quello già indicato in fase di Censimento del partner, da utilizzare esclusivamente per le comunicazioni relative alle Dichiarazioni ORO<sup>8</sup>.

Selezionando il tasto **Prosegui** si accede al *tab* "**Referenti**" dove sono riepilogati i dati anagrafici già forniti in precedenza e in cui occorre indicare le informazioni sulla **sede lavorativa**, che può non coincidere con quella di Residenza già fornita in precedenza.

Dopo aver indicato i dati della sede lavorativa, selezionando nuovamente il tasto **Prosegui** viene visualizzato il *tab* "**Allegati**" in cui occorre caricare i seguenti documenti:

- documento di riconoscimento;
- codice fiscale.

| Step 3 Adesione alle survey | - selezione a | llegati                 | 🛨 Salva e Invia |
|-----------------------------|---------------|-------------------------|-----------------|
| Partner e survey Referen    | nti Allegat   | i                       |                 |
| Documento d'identità 🗙      | Scegli file   | Nessun file selezionato | Upload          |
| Codice Fiscale 🗙            | Scegli file   | Nessun file selezionato | Upload          |
| Indietro Annulla operaz     | zione         |                         |                 |

#### 4.2 Consegna della richiesta di adesione alla survey

Dopo aver caricato gli allegati e cliccato sul pulsante Salva e invia...

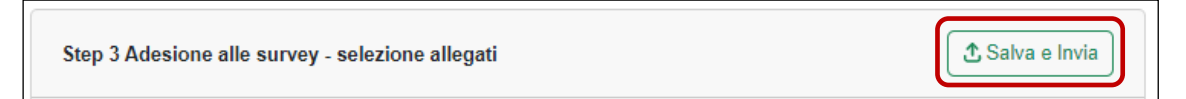

...si attiva l'iter per la consegna della richiesta di adesione alla survey, cui seguono:

<sup>&</sup>lt;sup>8</sup> Se non viene valorizzato il campo PEC in questa sezione, per le comunicazioni relative alle Dichiarazioni ORO sarà utilizzata la PEC indicata in fase di Censimento del partner.

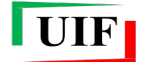

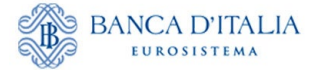

- la richiesta di accettazione dell'informativa sul trattamento dei dati (analoga a quella visualizzata in fase di censimento, cfr. par. Invio online della richiesta di censimento);
- la presentazione del messaggio di conferma di avvenuto invio della richiesta di adesione.

| Messaggio                                                                                                    |                                                                                                    |
|----------------------------------------------------------------------------------------------------|----------------------------------------------------------------------------------------------------|
| La richiesta di adesione allai<br>Si prega di monitorare lo sta<br>Per eventuali chiarimenti è p<br>survey selezionata, da ricero<br>https://uif.bancaditalia.it/foot<br>assegnato | /alle survey è stata trasmessa alla UIF.<br>to di avanzamento della richiesta dalla sezione Lista richieste.<br>possibile contattare la casella dedicata all'assitenza per la<br>care nella pagina dei contatti del sito Internet della UIF<br>er/contatti/index.html. Si prega di indicare il codice segnalante |
|                                                                                                    | Chiudi                                                                                                    |

NB: è possibile copiare il testo dell'avviso con il mouse.

Alla richiesta è attribuito un codice identificativo di 14 caratteri alfanumerici (RIC2025XXXXXX) e una tipologia ("Adesione survey").

Lo stato di lavorazione e l'esito della richiesta sono visualizzabili nella sezione Lista Richieste.

## 4.3 Approvazione o scarto della richiesta di adesione alle survey

L'approvazione della richiesta di adesione alla survey da parte della UIF **determina l'abilitazione alla trasmissione delle segnalazioni tramite il portale Infostat-UIF** (<u>https://infostat-uif.bancaditalia.it/</u>).

Nel caso di scarto, si potrà riproporre la richiesta tenendo conto dei motivi consultabili mediante la sezione Lista Richieste.

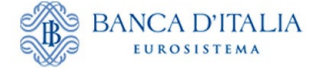

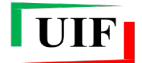

## 5 Il Referente e i suoi collaboratori – Delega operativa

Per semplificare l'attività segnaletica, i Referenti delle rilevazioni possono autonomamente abilitare propri collaboratori a operare per conto del Segnalante. In relazione al profilo abilitativo attribuito, anche questi ultimi possono a loro volta autorizzare altri utenti tramite il meccanismo di delega descritto nel prosieguo.

Al fine di assicurare il corretto accesso al Portale e tenuto conto della delicatezza delle informazioni trasmesse, è necessario che i Referenti presidino costantemente la coerenza tra le autorizzazioni concesse e la compagine incaricata di svolgere l'attività segnaletica. A tal fine è disponibile una funzione che consente di visualizzare l'elenco degli utenti autorizzati, con evidenza del tipo di rilevazione, del profilo abilitativo e dell'utente che ha concesso l'autorizzazione (cfr. par. Concedi/modifica delega).

Il monitoraggio deve essere condotto periodicamente, con cadenza almeno semestrale.

## 5.1 **Profili utente: gestore e operatore**

Il portale Infostat-UIF prevede due diversi profili per gli utenti abilitati: gestore e operatore.

Un utente con profilo gestore può:

- compilare e trasmettere le rilevazioni per cui è abilitato;
- ricevere, a fini di controllo, le notifiche relative a tutte le azioni effettuate sul portale, anche se disposte da altri gestori/operatori;
- delegare altri collaboratori a operare per conto del segnalante, previa richiesta da parte dei collaboratori interessati;
- effettuare modifiche ai dati anagrafici del segnalante utilizzando le diverse funzioni della sezione "Anagrafe Partner UIF";
- per quanto riguarda le segnalazioni <u>SOS</u>, il gestore può:
  - produrre la stampa ufficiale di SOS già trasmesse dal segnalante e acquisite dalla UIF;
  - ricevere le richieste di informazioni inviate dalla UIF e trasmettere le relative risposte.

Un utente con profilo <u>operatore</u> può:

- compilare e trasmettere le rilevazioni per cui è abilitato;
- ricevere le notifiche relative a tutte le azioni da lui stesso effettuate sul portale (non riceve e-mail di notifica relative a operatività effettuate da altri soggetti).

A seguito dell'adesione a una rilevazione, il Referente è abilitato con profilo "gestore", quindi può concedere, sotto la propria responsabilità, la delega a operare per conto del segnalante ad altri utenti che si siano preventivamente registrati al portale e che abbiano inoltrato apposita richiesta di delega.

Il Referente, al momento della concessione della delega, può conferire ad un determinato utente il profilo operatore oppure quello di gestore<sup>9</sup>; in ogni caso la responsabilità della correttezza dei dati trasmessi rimane in capo al Referente anche se inviati dagli altri soggetti abilitati.

## 5.2 Richiedi delega

Per richiedere la delega a operare per conto di un segnalante occorre utilizzare la funzione "**Richiedi Delega**":

<sup>&</sup>lt;sup>9</sup> Il sistema consente la definizione, per lo stesso segnalante, di più utenti aventi profilo gestore e di più utenti aventi profilo operatore. Si ricorda che il profilo gestore è lo stesso profilo attribuito dalla UIF ai Responsabili delle rilevazioni.

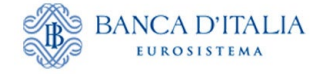

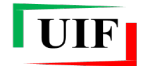

| BANCA D'ITALIA<br>EUROSISTEMA                                                                                                    |                                                |                                                                                                    |
|----------------------------------------------------------------------------------------------------|------------------------------------------------|----------------------------------------------------------------------------------------------------|
| Richiedi Delega Concedi/modifica delega V                                                                                                    | isualizza le tue abilitazioni                  |                                                                                                    |
| RILEVAZIONI                                                                                                    | C Aggioma                                      | ANAGRAFE DEI PARTNER UIF                                                                                                    |
| Rilevazioni periodiche della UIF     OMUNICAZIONI OGGETTIVE (OGG) - FASE DI     TEST     Segnalazione periodica ORO     Segnalazioni AntiRiciclaggio Aggregate     Segnalazioni AntiRiciclaggio Aggregate con     schema segnaletico valido fino al 31/12/2011     Rilevazioni non periodiche della UIF     Dichiarazione Preventiva ORO     Segnalazioni Operazioni Sospete per la Raccolta | RILEVAZIONI DISPONIBILI NELLA PIATTAFORMA UIF- | CONCERNING OF STREEMED OF STREEMED |

Sarà visualizzata la seguente maschera, in cui l'utente deve indicare, nel campo "Partner ID", il **codice del segnalante** per conto del quale intende operare, che corrisponde al codice fiscale (su 16 posizioni).

| Richiedere delega          |                                                                           |
|----------------------------|---------------------------------------------------------------------------|
| Inserire il codice del Seg | gnalante (Partner) per il quale si richiede l'abilitazione (codice ABI su |
| 6 cifre per le banche; co  | dice fiscale per gli altri segnalanti)                                    |
| Partner ID:                | Conferma                                                                  |

Dopo che il referente (o un altro utente con profilo gestore) avrà approvato la richiesta di delega, l'utente delegato potrà accedere ai servizi per la predisposizione e la trasmissione delle rilevazioni.

La richiesta di delega deve essere effettuata <u>una sola volta per ogni segnalante, indipendentemente dalla</u> <u>tipologia di rilevazione</u>. Ad esempio, un operatore già abilitato alle segnalazioni SOS non dovrà richiedere nuovamente la delega per trasmettere anche le Dichiarazioni ORO per il medesimo segnalante: il referente ORO – anche se persona fisica diversa dal referente SOS – potrà visualizzare la richiesta (anche se inoltrata tempo prima) e concedere la delega seguendo i passi descritti nel par. **Utente già abilitato ad altra segnalazione: funzione "Nuova Abilitazione"**).

Nel caso in cui il referente revochi oppure neghi l'abilitazione a un determinato utente, occorre che quest'ultimo inoltri nuovamente la richiesta di delega.

## 5.3 Concedi/modifica delega

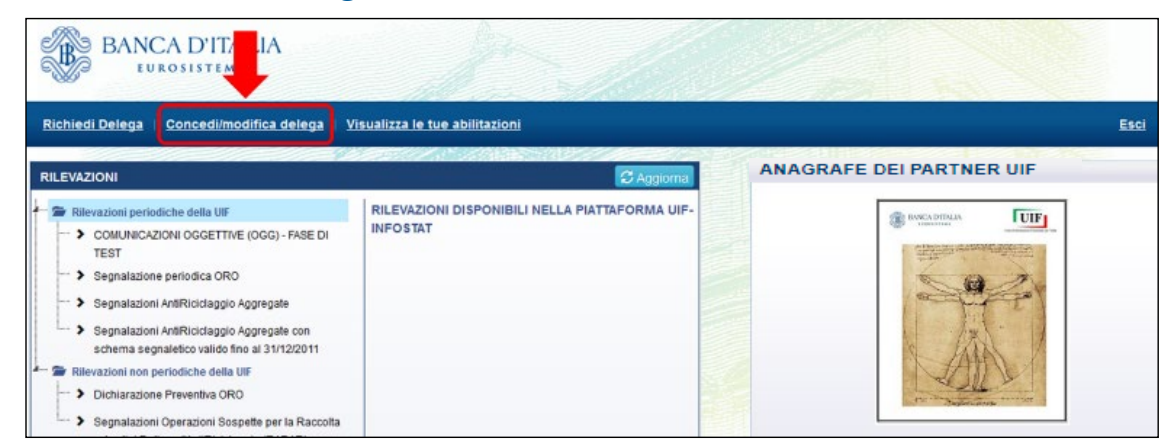

Dopo aver selezionato tale funzione, è visualizzata la lista di tutte le abilitazioni che possono essere modificate dall'utente: se quest'ultimo ha profilo gestore, visualizzerà l'elenco di tutte le abilitazioni relative ai segnalanti di competenza; se ha profilo operatore invece non visualizzerà alcuna abilitazione, non essendo tale profilo abilitato alla modifica delle abilitazioni altrui.

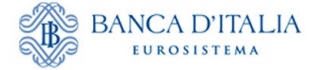

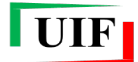

Un utente di tipo gestore visualizzerà le abilitazioni in tre differenti stati:

- sospesa: abilitazione richiesta, in attesa di approvazione;
- attiva: abilitazione operativa;
- chiusa: abilitazione revocata.

Il gestore può modificare le abilitazioni (concedere la delega, revocarla o modificare il profilo assegnato a un utente) utilizzando le funzioni presenti nella colonna "**Azioni**":

|                       |                       |             | Pe          | r modificare le<br>ttostante | abilitazioni utilizz     | are le azioni | disponibili nella list |
|-----------------------|-----------------------|-------------|-------------|------------------------------|--------------------------|---------------|------------------------|
|                       | Partner               |             | Op          | eratore                      | Stato                    |               |                        |
|                       | 531010 - PARTNER TEST | -           | • S         | ISC.334169                   | <ul> <li>Sosp</li> </ul> | esa 💌         |                        |
| Lista abilitazioni    |                       |             |             |                              |                          |               |                        |
| Partner               | Gruppo Rilevazioni    | Rilevazione | Operatore   | Ruolo                        | Abilitato da             | Stato         | Azioni                 |
|                       |                       |             |             |                              | -                        |               | Nuova Abilitazione     |
| 531010 - PARTNER TEST |                       |             | SISC.334169 | Operatore                    |                          | Sospesa       | Abilta                 |

Le operazioni che il gestore può effettuare dipendono dallo stato dell'abilitazione:

- Per ogni abilitazione sospesa sono possibili le seguenti azioni:
  - Nega  $\rightarrow$  cancella la richiesta di abilitazione;
  - Abilita  $\rightarrow$  concede l'autorizzazione con profilo operatore o gestore.
- Per ogni abilitazione attiva sono consentite le seguenti azioni:
  - Revoca  $\rightarrow$  revoca l'abilitazione precedentemente concessa;
  - Abilita Gestore oppure Abilita Operatore → modifica il profilo di un utente da gestore a operatore o viceversa;
  - Nuova Abilitazione → consente di abilitare a una nuova segnalazione un utente già abilitato ad altre tipologie di segnalazioni (ad esempio, consente di abilitare all'invio delle SOS un utente già abilitato all'invio delle dichiarazioni ORO);
- Per le abilitazioni <u>chiuse</u> non sono possibili azioni (in tal caso occorre che l'utente inoltri nuovamente la richiesta di delega).

#### 5.3.1 Utente non ancora abilitato ad alcuna segnalazione: funzione "Abilita"

Una richiesta di delega inoltrata da un utente ancora non abilitato ad alcuna segnalazione è visualizzata dal referente in stato "sospesa".

|                       |                       |             | Pe          | r modificare le<br>Itostante | abilitazioni utilizza    | ire le azioni i | disponibili nella lista |
|-----------------------|-----------------------|-------------|-------------|------------------------------|--------------------------|-----------------|-------------------------|
|                       | Partner               |             | ор          | eratore                      | Stato                    |                 |                         |
|                       | 531010 - PARTNER TEST |             | • S         | ISC.334169                   | <ul> <li>Sosp</li> </ul> | esa 💌           |                         |
| Lista abilitazioni    |                       |             |             |                              |                          |                 |                         |
| Partner               | Gruppo Rilevazioni    | Rilevazione | Operatore   | Ruolo                        | Abilitato da             | Stato           | Azioni                  |
|                       |                       |             |             |                              | -                        | -               | Nuova Abiitazione       |
| 531010 - PARTNER TEST |                       |             | SISC.334169 | Operatore                    |                          | Sospesa         | Abilta<br>Nega          |

Per concedere la delega il referente deve selezionare l'azione "Abilita". Sarà quindi visualizzata la maschera per indicare la tipologia di segnalazione (campo "Rilevazione") e il profilo (campo "Ruolo") da assegnare al richiedente.

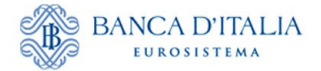

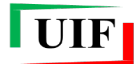

| Anagrafica U      | tente                                                                                |                                                                      |
|-------------------|--------------------------------------------------------------------------------------|----------------------------------------------------------------------|
| Nome              | UTENTE                                                                               |                                                                      |
| Cognome           | TEST                                                                                 |                                                                      |
| Email             |                                                                                      |                                                                      |
| Citta'            |                                                                                      |                                                                      |
| Codice fiscale    |                                                                                      |                                                                      |
| Paese             | ITALIA                                                                               |                                                                      |
| Indirizzo         |                                                                                      |                                                                      |
| Cellulare         |                                                                                      |                                                                      |
| Telefono          |                                                                                      |                                                                      |
| Codice postale    |                                                                                      |                                                                      |
| Stato             |                                                                                      |                                                                      |
| Attivo/Non Attivo | Attivo                                                                               |                                                                      |
| Abilita           | A STREET AND A                                                                       | a second second second                                               |
| Partner           | 503185 - UTENTE TEST 18                                                              |                                                                      |
| Gruppo Rilevazio  | ni SARA -                                                                            |                                                                      |
| Rilevazione       | SARA - Segnalazioni AntiRiciclagy<br>SARV - Segnalazioni AntiRiciclagy<br>31/12/2011 | pio Aggregate<br>pio Aggregate con schema segnaletico valido fino al |
| Operatore         | UTENTE_TEST3                                                                         |                                                                      |
| Ruolo             | Operatore -                                                                          |                                                                      |
| Abilitato da      |                                                                                      |                                                                      |
| Stato             | Sospesa                                                                              |                                                                      |
| Data abilitazione |                                                                                      |                                                                      |
| Data richiesta    |                                                                                      |                                                                      |
| Data inizio       | 22-03-2012                                                                           |                                                                      |
| Data fine         | 31-12-9999                                                                           |                                                                      |
|                   |                                                                                      |                                                                      |
|                   | Indietro                                                                             | Abilita                                                              |

Qualora nel riquadro "Rilevazione" dovessero comparire più caselle relative alla stessa tipologia di segnalazione è necessario <u>selezionare **una sola** voce per tipologia di segnalazione</u> (nell'esempio riportato nell'immagine seguente per concedere l'abilitazione alle segnalazioni SOS si deve selezionare una sola delle tre caselle SOS).

| Gruppo Rilevazioni | SOS ·                                                                                                 |
|--------------------|----------------------------------------------------------------------------------------------------|
|                    | SMAV - COMUNICAZIONE OPERAZIONI DI RESTITUZIONE PER MANCATA ADEGUATA VERIFICA (SMAV)                  |
|                    | SOS - Segnalazioni Operazioni Sospette per la Raccolta e Analisi Dati per l'AntRiciclaggio (RADAR)    |
| Rievazione         | 🖾 SOS - Segnalazioni Operazioni Sospette per la Raccotta e Analisi Dati per l'AntiRiciclaggio (RADAR) |
|                    | SOS - Segnalazioni Operazioni Sospette per la Raccolta e Analisi Dati per l'AntiRiciclaggio (RADAR)   |

## 5.3.2 Utente già abilitato ad altra segnalazione: funzione "Nuova Abilitazione"

Se un operatore è già abilitato all'invio di una delle rilevazioni del portale Infostat-UIF (SARA, SOS, ORO oppure Oggettive), per ricevere l'abilitazione all'invio di un'altra tipologia di segnalazione <u>non deve</u> <u>inoltrare nuovamente la richiesta di delega</u>: il gestore può concedere direttamente la delega utilizzando l'azione "**Nuova abilitazione**":

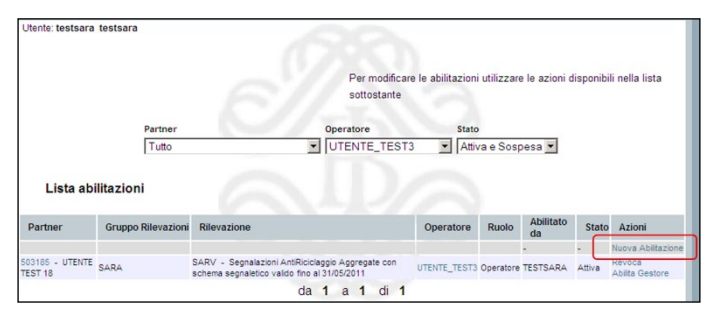

Sarà quindi visualizzata la maschera per indicare l'operatore a cui si desidera concedere la delega, scegliendo la username dall'apposito menu a tendina:

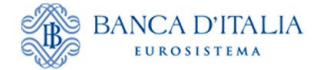

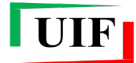

| Partner                                                                  | 503185 - UTENTE TEST 18                                                                                                    |
|--------------------------------------------------------------------------|----------------------------------------------------------------------------------------------------|
| Operatore                                                                |                                                                                                    |
| Ruolo                                                                    | Operatore 💌                                                                                                    |
| Gruppo Rilevazio                                                         | ani SARA -                                                                                                    |
|                                                                          | SARA - Segnalazioni AntiRiciclaggio Aggregate                                                                                    |
| Rilevazione                                                              | SARV - Segnalazioni AntiRiciclaggio Aggregate con schema segnaletico valido fino al<br>31/12/2011                                |
| Rilevazione<br>Abilitato da                                              | SARV - Segnalazioni AntiRiciclaggio Aggregate con schema segnaletico valido fino al<br>31/12/2011 TESTSARA                       |
| Rilevazione<br>Abilitato da<br>Stato                                     | SARV - Segnalazioni AntiRiciciaggio Aggregate con schema segnaletico valido fino al<br>31/12/2011<br>TESTSARA                    |
| Rilevazione<br>Abilitato da<br>Stato<br>Data abilitazione                | SARV - Segnalazioni AntiRiciclaggio Aggregate con schema segnaletico valido fino al<br>31/12/2011<br>TESTSARA 22/03/2012         |
| Rilevazione<br>Abilitato da<br>Stato<br>Data abilitazione<br>Data inizio | SARV - Segnalazioni AntiRiciclaggio Aggregate con schema segnaletico valido fino al<br>31/12/2011 TESTSARA 22/03/2012 22/03/2012 |

Dopo aver selezionato la username, saranno visualizzati i dettagli anagrafici dell'operatore selezionato:

| Nome                                                                                                    | UTENTE                                                                                                    |
|----------------------------------------------------------------------------------------------------|----------------------------------------------------------------------------------------------------|
| Cognome                                                                                                    | TEST                                                                                                    |
| Email                                                                                                    |                                                                                                    |
| Citta'                                                                                                    |                                                                                                    |
| Codice fiscale                                                                                                    | • · · · · · · · · · · · · · · · · · · ·                                                                                                    |
| Paese                                                                                                    | ITALIA                                                                                                    |
| Indirizzo                                                                                                    | •                                                                                                    |
| Cellulare                                                                                                    |                                                                                                    |
| Telefono                                                                                                    | •                                                                                                    |
| Codice postale                                                                                                    | -                                                                                                    |
| Stato                                                                                                    | •                                                                                                    |
| Attivo/Non Attivo                                                                                                    | Attivo                                                                                                    |
|                                                                                                    |                                                                                                    |
| Nuova Abilitaz                                                                                                    | ione                                                                                                    |
| Nuova Abilitaz<br>Partner                                                                                                    | 503185 - UTENTE TEST 18                                                                                                    |
| Nuova Abilitaz<br>Partner<br>Operatore                                                                                                    | IONE<br>503185-UTENTE TEST 18<br>UTENTE_TEST3                                                                                                    |
| Nuova Abilitaz<br>Partner<br>Operatore<br>Ruolo                                                                                                  | Ione<br>503185 - UTENTE TEST 18<br>UTENTE_TEST3<br>Operatore                                                                                                    |
| Nuova Abilitaz<br>Partner<br>Operatore<br>Ruolo<br>Gruppo Rilevazion                                                                             | S03185 - UTENTE TEST 18  UTENTE_TEST3 Operatore SARA                                                                                                    |
| Nuova Abilitaz<br>Partner<br>Operatore<br>Ruolo<br>Gruppo Rilevazion                                                                             | 503185 - UTENTE TEST 18       UTENTE_TEST3       Operatore       SARA       SARA         SARA                                                                                                    |
| Nuova Abilitaz<br>Partner<br>Operatore<br>Ruolo<br>Gruppo Rilevazion                                                                             | Ione<br>503185 - UTENTE TEST 18<br>UTENTE_TEST3<br>Operatore<br>SARA -<br>SARA -<br>SARA -<br>SARA -<br>SARA -<br>Sara -<br>Sara - |
| Nuova Abilitaz<br>Partner<br>Operatore<br>Ruolo<br>Gruppo Rilevazion<br>Rilevazione                                                              | Ione  503185 - UTENTE TEST 18  UTENTE_TEST3  Operatore  SARA  SARA  SARA  SARA  SARA  SARA  SARV - Segnalazioni AntRiciclaggio Aggregate  SARV - Segnalazioni AntRiciclaggio Aggregate con schema segnaletico valido fino al 31/05/2011                                                                                                    |
| Nuova Abilitaz<br>Partner<br>Operatore<br>Ruolo<br>Gruppo Rilevazion<br>Rilevazione<br>Abilitato da                                              | Ione                                                                                                    |
| Nuova Abilitaz<br>Partner<br>Operatore<br>Ruolo<br>Gruppo Rilevazion<br>Rilevazione<br>Abilitato da<br>Stato                                     | 503185 - UTENTE TEST 18         UTENTE_TEST3         Operatore         SARA         SARA         Sagarage         SARA         Sagarage         SARA         Sagarage         SARA         Sagarage         Sagarage         Sagarage         Sagarage         Sagarage         Sagarage         <                                                                                                    |
| Nuova Abilitaz<br>Partner<br>Operatore<br>Ruolo<br>Gruppo Rilevazion<br>Rilevazione<br>Abilitato da<br>Stato<br>Data abilitazione                | ione<br>503185 - UTENTE TEST 18<br>UTENTE_TEST3<br>Operatore<br>SARA - Segnalazioni AntiRiciclaggio Aggregate<br>SARV - Segnalazioni AntiRiciclaggio Aggregate con schema segnaletico valido fino al<br>31/05/2011<br>TESTSARA<br>14/03/2012                                                                                                    |
| Nuova Abilitaz<br>Partner<br>Operatore<br>Ruolo<br>Gruppo Rilevazion<br>Rilevazione<br>Abilitato da<br>Stato<br>Data abilitazione<br>Data inizio | Ione                                                                                                    |

Dopo aver selezionato la tipologia di segnalazione (campo "Rilevazione") e il profilo (campo "Ruolo") da assegnare al richiedente, si potrà confermare la delega selezionando il tasto "**Nuova Abilitazione**".

Nel caso in cui nel riquadro "Rilevazione" dovessero comparire più caselle relative alla stessa tipologia di segnalazione è necessario selezionare **una sola** voce per tipologia di segnalazione (nell'esempio riportato nell'immagine seguente per concedere l'abilitazione alle segnalazioni SOS si deve selezionare una sola delle tre caselle SOS).

| Gruppo Rilevazioni | SOS ·                                                                                                |
|--------------------|----------------------------------------------------------------------------------------------------|
|                    | SMAV - COMUNICAZIONE OPERAZIONI DI RESTITUZIONE PER MANCATA ADEGUATA VERIFICA (SMAV)                 |
|                    | 🖾 SOS - Segnalazioni Operazioni Sospette per la Raccotta e Analisi Dati per l'AntRiciclaggio (RADAR) |
| Rilevazione        | SOS - Segnalazioni Operazioni Sospette per la Raccotta e Analisi Dati per l'AntRiciclaggio (RADAR)   |
|                    | SOS - Segnalazioni Operazioni Sospette per la Raccolta e Analisi Dati per l'AntRiciclaggio (RADAR)   |

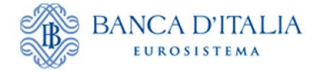

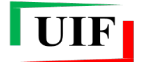

## 5.4 Visualizza le tue abilitazioni

Passando con il mouse sul link "Visualizza le tue abilitazioni" sono visualizzate due opzioni:

- Lista abilitazioni attive, che consente di visualizzare la lista di tutte le abilitazioni già assegnate all'utente;
- Lista abilitazioni sospese, che consente di visualizzare la lista di tutte le abilitazioni richieste dall'utente e non ancora approvate dal gestore. Selezionando la funzione "Cancella" sarà possibile eliminare la richiesta di delega.

| Lista abilitazioni attive<br>Lista abilitazioni sospese<br>Visualizza de dori advinazioni |                                                                                                    |
|-------------------------------------------------------------------------------------------|----------------------------------------------------------------------------------------------------|
| C Aggioma                                                                                 | ISTRUZIONI PER RICHIEDERE L'AUTORIZZAZIONE                                                                                                    |
| RILEVAZIONI DISPONIBILI NELLA PIATTAFORMA UIF-<br>INFOSTAT                                |                                                                                                    |
|                                                                                           | Lista ablitazioni attive<br>(Tautal lustra ablitaziori ropere<br>(Tautal lustra ablitaziori ropere<br>(Tautal lustra ablitaziori ropere<br>(Tautal lustra)<br>(C) Aggiores<br>RILEVAZIONI DISPONIBILI MELLA PIATTAFORMA UIF-<br>INPOSTRT |

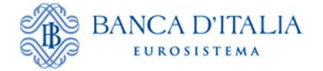

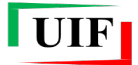

## 6 Variazione dei dati anagrafici

Le variazioni dei dati forniti alla UIF devono essere comunicate entro 30 giorni dalla data di decorrenza, accedendo all'Anagrafe dei Partner UIF e utilizzando la sezione "Variazioni":

| Lista Richieste                                                 | Nuovo Partner       | Adesione a survey | Subentro Amministratore | Variazioni |   |                    |       |             |        |
|-----------------------------------------------------------------|---------------------|-------------------|-------------------------|------------|---|--------------------|-------|-------------|--------|
|                                                                 |                     |                   |                         |            | В | envenuto UTENZA_DI | PROVA | L Info C→ L | .ogout |
| Comunicazione alla UIF delle variazioni anagrafiche intervenute |                     |                   |                         |            |   |                    |       |             |        |
| Selezionare il p<br>Partner *                                   | artner tra quelli i | ndicati           |                         |            |   |                    |       |             |        |
|                                                                 |                     |                   |                         |            |   |                    |       |             |        |

Questa sezione consente di comunicare, tramite funzioni dedicate del portale Infostat-UIF, le variazioni riferite ai dati:

- identificativi del segnalante (indirizzo di residenza e recapiti);
- del Responsabile in carica per le survey (solo la sede di lavoro).

La funzione di Variazione dei dati anagrafici consente di visualizzare le informazioni del partner registrate presso l'Anagrafe dei Partner UIF, pertanto, essa rappresenta anche uno strumento di verifica dei dati presenti nella base dati della UIF.

Per comunicare le variazioni intervenute, occorre <u>sostituire il dato mostrato a video</u> con il nuovo, indicare la data di decorrenza e salvare le modifiche effettuate.

La comunicazione degli aggiornamenti avviene esclusivamente tramite le funzioni del portale Infostat-UIF e non è prevista l'elaborazione di documenti da inviare tramite PEC.

L'approvazione delle richieste di variazione descritte in precedenza determinano l'aggiornamento dei dati anagrafici della UIF, consultabile con le funzioni della sezione "Variazioni".

Lo stato di lavorazione e l'esito della richiesta sono visualizzabili nella sezione Lista Richieste. In caso di scarto, l'Amministratore può consultarne i motivi dalla medesima sezione.

Dopo aver selezionato il partner di interesse, che di norma è già prevalorizzato con il proprio codice fiscale, sono visualizzate le diverse funzioni disponibili:

| Lista Richieste                  | Nuovo Partner                                                                                                    | Adesione a survey  | Subentro Amministratore         | Variazioni       |                          |        |
|----------------------------------|----------------------------------------------------------------------------------------------------|--------------------|---------------------------------|------------------|--------------------------|--------|
|                                  |                                                                                                    |                    |                                 |                  | Benvenuto UTENZADIPROVA2 | Logout |
| Comunicazione<br>Codice Partner: | Comunicazione alla UIF delle variazioni anagrafiche intervenute<br>Codice Partner: 20 Tipologia Partner: AVVOCATI |                    |                                 |                  |                          |        |
| Selezionare il par               | rtner tra quelli i                                                                                                | ndicati 🚯          |                                 |                  |                          |        |
| Partner *                        | BN                                                                                                    | CMRA80A01H501A     |                                 |                  |                          |        |
| Dati del Segr                    | nalante Dat                                                                                                    | i delle Survey Var | iazione dati del Referente in ( | Annulla operazio | one                      |        |

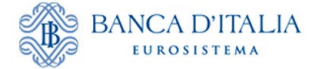

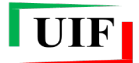

## 6.1 Variazione dati del segnalante

La funzione "Dati del segnalante" consente di comunicare alla UIF le variazioni dell'indirizzo di residenza e dei recapiti.

Dopo aver selezionato tale funzione viene visualizzata la finestra di dialogo con le informazioni registrate presso l'**Anagrafe di partner UIF**: per effettuare la variazione è sufficiente sovrascrivere il dato, indicare la data di decorrenza della variazione e cliccare sul tasto **Salva e invia** presente in altro sulla destra:

| Nome        | MARIO                | Cognome | BIANCHI |              |      |            |          |       |
|-------------|----------------------|---------|---------|--------------|------|------------|----------|-------|
| Residenza   |                      |         |         |              |      |            |          |       |
| Paese *     | Italia ITALIA Estero |         |         | Provincia *  | ROMA |            | Comune * | ROMA  |
| Indirizzo * | LARGO BASTIA Civico  | 35      |         | Frazione     |      |            | CAP *    | 00181 |
| Recapiti    |                      |         |         |              |      |            |          |       |
| PEC         | PEC@PEC.IT           |         |         | Conferma PEC | 0    | PEC@PEC.IT |          |       |

Il campo **PEC** prevede un corrispondente campo di conferma che diviene editabile solo quando si esegue la modifica.

| PEC | PEC <mark>2@</mark> PEC.IT | Conferma PEC | PEC@PEC.IT                 |
|-----|----------------------------|--------------|----------------------------|
|     |                            |              | Valore Pec non coincidente |

È <u>possibile</u> indicare una data futura di decorrenza della variazione, ma non oltre i trenta giorni successivi a quella corrente.

Dopo aver selezionato il tasto Salva e invia vengono visualizzati:

• l'avviso di conferma con il riepilogo dei dati modificati...

| Conferma                                                                                                    |
|----------------------------------------------------------------------------------------------------|
| Si sta chiedendo di modificare i seguenti dati per il partner BNCMRA80A01H501A - con data di decorrenza 01/02/2025 |
| - PEC: PEC2@PEC.IT                                                                                                 |
| Salvare i dati inseriti?                                                                                           |
| SI XNO                                                                                                    |

- la richiesta di accettazione dell'informativa sul trattamento dei dati;
- la presentazione del messaggio di conferma dell'invio della richiesta di variazione alla UIF

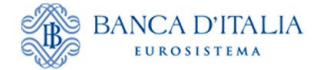

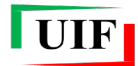

| Conferma                                                                                                    |
|----------------------------------------------------------------------------------------------------|
| La richiesta di variazione dei dati anagrafici è stata trasmessa alla UIF.<br>Si prega di monitorare lo stato di avanzamento della richiesta dalla sezione Lista richieste.<br>Per eventuali chiarimenti si richiede di contattare la casella VIT.HelpSos@bancaditalia.it,<br>avendo cura di indicare il codice segnalante assegnato. |
| CHIUDI                                                                                                    |

Alla richiesta è attribuito un codice identificativo di 14 caratteri alfanumerici (RIC2025XXXXXX) e una tipologia (Variazione partner").

Lo stato di lavorazione e l'esito della richiesta sono visualizzabili nella sezione Lista Richieste.

## 6.2 Variazione dati del Responsabile per le survey

In questa sezione è possibile comunicare esclusivamente eventuali cambiamenti della sede lavorativa.

La modifica dell'indirizzo e-mail e/o del numero di telefono di riferimento deve essere eseguita seguendo i passi descritti al par. Modifica dell'indirizzo e-mail; la UIF rileva autonomamente tali aggiornamenti che pertanto <u>non vanno comunicati</u>.

Dopo aver selezionato la funzione "Variazione dati del Referente in carica"...

| Lista Richieste Nuovo Pa                              | rtner Adesione a survey Subentro Amn                              | ninistratore Variazioni                |  |  |  |  |
|-------------------------------------------------------|-------------------------------------------------------------------|----------------------------------------|--|--|--|--|
|                                                       |                                                                   | Benvenuto UTENZADIPROVA2               |  |  |  |  |
| Comunicazione alla UIF de<br>Codice Partner: 20 Tipol | elle variazioni anagrafiche intervenute<br>ogia Partner: AVVOCATI |                                        |  |  |  |  |
| Selezionare il partner tra quelli indicati 💿          |                                                                   |                                        |  |  |  |  |
| Partner *                                             | BNCMRA80A01H501A                                                  |                                        |  |  |  |  |
| Dati del Segnalante                                   | Dati delle Survey Variazione dati del R                           | Referente in carica Annulla operazione |  |  |  |  |

...viene mostrato un pannello con i dati di riepilogo presenti nella base dati della UIF, da cui è possibile modificare esclusivamente i campi della **Sede lavorativa**.

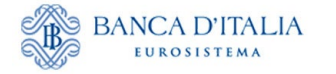

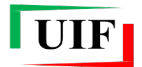

| Varia<br>Codice Part | Variazione dati del Referente in carica     Salva e Invia Codice Partner: BNCMRA80A01H501A Tipologia Partner: AVVOCATI |                   |                  |          |       |  |
|----------------------|----------------------------------------------------------------------------------------------------|-------------------|------------------|----------|-------|--|
| Dati del Ref         | erente SOS - ORO                                                                                                    |                   |                  |          |       |  |
| Username             | UTENZADIPROVA2                                                                                                    | Codice<br>fiscale | BNCMRA80A01H501A |          |       |  |
| Nome                 | MARIO                                                                                                    | Cognome           | BIANCHI          |          |       |  |
| Email                | MARIO.BIANCHI@MAIL.IT                                                                                                  | Telefono          | 00393478729094   |          |       |  |
| Sede lavora          | tiva                                                                                                    |                   |                  |          |       |  |
| Paese *              | Italia ITALIA Estero ITALIA                                                                                            | Provincia *       | ROMA             | Comune * | ROMA  |  |
| Indirizzo *          | LARGO BASTIA Civico * 35                                                                                               | Frazione          |                  | CAP *    | 00181 |  |
| Data di dec          | Data di decorrenza della variazione                                                                                    |                   |                  |          |       |  |
| Data di decor        | 01/02/2025                                                                                                    |                   |                  |          |       |  |

La data di decorrenza della variazione corrisponde sempre a quella corrente.

Dopo aver selezionato il tasto Salva e invia la richiesta di variazione viene consegnata e vengono visualizzati:

• l'avviso di conferma con il riepilogo dei dati modificati...

| Conferma                                                                                                    |
|----------------------------------------------------------------------------------------------------|
| Si sta chiedendo di modificare i seguenti dati per il partner BNCMRA80A01H501A -<br>MARIO BIANCHI con data di decorrenza 01/02/2025 |
| - Referente SOS - ORO Indirizzo: VIA NAZIONALE                                                                                      |
| - Referente SOS - ORO Civico: 91                                                                                                    |
| - Referente SOS - ORO CAP: 00184                                                                                                    |
| Salvare i dati inseriti?                                                                                                    |
| SI XNO                                                                                                    |

- la richiesta di accettazione dell'informativa sul trattamento dei dati;
- la presentazione del messaggio di conferma dell'invio della richiesta di variazione alla UIF

| Conferma                                                                                                    |                                                                                                    |
|----------------------------------------------------------------------------------------------------|----------------------------------------------------------------------------------------------------|
| La richiesta di variazione dei dati<br>Si prega di monitorare lo stato di<br>Per eventuali chiarimenti è possi<br>prega di indicare il codice segnal | i del Referente è stata trasmessa alla UIF.<br>i avanzamento della richiesta dalla sezione Lista richieste.<br>ibile contattare la casella VIT.HelpSos@bancaditalia.it. Si<br>lante assegnato. |
|                                                                                                    | CHIUDI                                                                                                    |

Alla richiesta è attribuito un codice identificativo di 14 caratteri alfanumerici (RIC2025XXXXXX) e una tipologia (Variazione Referente").

Lo stato di lavorazione e l'esito della richiesta sono visualizzabili nella sezione Lista Richieste.

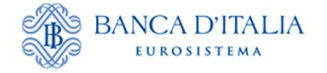

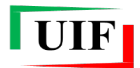

| Lista Richieste Nuovo Partner Adesione a s      | urvey Subentro Amministra | tore Variazioni |                    |                |              |
|-------------------------------------------------|---------------------------|-----------------|--------------------|----------------|--------------|
|                                                 |                           |                 | Benvenuto          | UTENZADIPROVA2 | Logout €     |
|                                                 |                           |                 |                    |                |              |
| Elenco delle richieste anagrafiche già compilat | e                         |                 |                    |                |              |
| Mostrati 5 🗸 elementi                           |                           |                 |                    | Cerca:         |              |
| ID RICHIESTA 🔶 TIPO 🔶                           | CODICE SEGNALANTE         | DESCRIZIONE     | DATA INSERIMENTO 🛊 | STATO 🕴        | ESITO AZIONI |
| RIC20250021718 VARIAZIONE REFERENTE             | BNCMRA80A01H501A          | MARIO BIANCHI   | 01/02/2025 01:00   | DA APPROVARE   | 6            |

## 6.3 Approvazione o scarto delle richieste di variazione

L'approvazione delle richieste di variazione descritte in precedenza determinano l'aggiornamento dei dati anagrafici della UIF, consultabile con le funzioni della sezione "Variazioni".

Nel caso di scarto, è possibile riproporre la richiesta tenendo conto dei motivi consultabili mediante la sezione Lista Richieste.

## 6.4 Cessazione del segnalante e variazione della tipologia

Nel caso di cessazione dell'attività di impresa individuale o professionale, occorre darne comunicazione in forma libera alla UIF all'indirizzo <u>uif@pec.bancaditalia.it</u>. Nella comunicazione occorre indicare il codice del segnalante (che corrisponde al codice fiscale), la motivazione e la data a partire dalla quale decorre la cessazione.

Dopo aver ricevuto la richiesta via PEC la UIF, effettuate le verifiche del caso, esegue l'aggiornamento anagrafico e revoca le autorizzazioni sul portale Infostat-UIF per tutti gli utenti abilitati per il partner cessato.

La stessa modalità di comunicazione va seguita nel caso di variazione della tipologia di segnalante selezionata in precedenza.

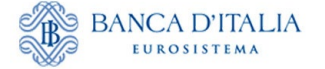

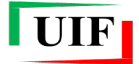

## 7 Lista Richieste

Dalla sezione "**Lista Richieste**" è possibile consultare il contenuto di ciascuna richiesta, verificarne lo stato di avanzamento (in caso di mancata approvazione ne è riportata la motivazione), stamparne un riepilogo e scaricare nuovamente la "ricevuta".

| Lista Richieste Nuc   | ovo Partner Ade   | sione a survey    |             |                  |                      |           |
|-----------------------|-------------------|-------------------|-------------|------------------|----------------------|-----------|
|                       |                   |                   |             | Benver           | nuto UTENZA_DI_PROVA | 〔→ Logout |
| Elenco delle richiest | e anagrafiche già | compilate         |             |                  |                      |           |
| Mostrati 5 🗸 eler     | menti             |                   |             |                  | Cerca:               |           |
| ID RICHIESTA 🕴        | TIPO              | CODICE SEGNALANTE | DESCRIZIONE | DATA INSERIMENTO | 🔶 STATO 🕴 ESITO 🕴 AZ | ZIONI     |
| RIC20240019452        | CENSIMENTO        | RSSMRA80A01H501U  | MARIO ROSSI | 03/03/2024 21:50 | CONCLUSA OK          | Ð         |
|                       | AZ                | IONI              |             |                  |                      |           |

In particolare, con il pulsante è possibile visualizzare i dati della richiesta navigando negli stessi *tab* utilizzati per la compilazione. In alto, sulla destra, sono presenti i pulsanti per generare il riepilogo e la ricevuta.

NB: il riepilogo non deve essere trasmesso alla UIF.

| Dettaglio Nuovo Partner - Persona Fisica - RIC20240019372     Riepilogo PDF File da inviare     Codice Partner: RSSMRA80A01H501U Tipologia Partner: AVVOCATI |                                    |  |  |  |  |
|----------------------------------------------------------------------------------------------------|------------------------------------|--|--|--|--|
| Esito richiesta:                                                                                                    | Esito richiesta:                   |  |  |  |  |
| Dati generali Sede o                                                                                                    | li residenza Recapiti Albo/Licenza |  |  |  |  |
| Codice segnalante<br>assegnato                                                                                                    | RSSMRA80A01H501U                   |  |  |  |  |
| Username                                                                                                    | UTENZA_DI_ PROVA                   |  |  |  |  |
| Nome *                                                                                                    | MARIO                              |  |  |  |  |
| Cognome *                                                                                                    | ROSSI                              |  |  |  |  |
| Data di nascita *                                                                                                    | 01/01/1980                         |  |  |  |  |
| Sesso                                                                                                    | М                                  |  |  |  |  |
| Paese di nascita                                                                                                    | ITALIA                             |  |  |  |  |
| Provincia di nascita                                                                                                    | ROMA                               |  |  |  |  |
|                                                                                                    |                                    |  |  |  |  |

Il dettaglio della richiesta è consultabile per 60 giorni, termine oltre il quale le richieste vengono automaticamente "archiviate". Restano visibili soltanto i "metadati" della richiesta sotto visualizzati, ma è sempre possibile chiedere assistenza alla UIF.

| Dettaglio Richiesta - RIC20240021192                                                                                                    |
|----------------------------------------------------------------------------------------------------|
| Attenzione, richiesta archiviata<br>I dati della richiesta non sono più consultabili. Si prega di rivolgersi all'indirizzo VIT.HelpSos@bancaditalia.it |
| Esito lavorazione                                                                                                    |
| Esito: OK                                                                                                    |
| Partner selezionato                                                                                                    |
| Codice partner: RSSMRA80A01H501U                                                                                                    |
| Tipo richiesta: CENSIMENTO                                                                                                    |
| Id richiesta: RIC20240021192                                                                                                    |
| Data inserimento: 10/11/2024                                                                                                    |
| Stato: ARCHIVIATA                                                                                                    |
| Data chiusura: 10/11/2024                                                                                                    |
| Natura giuridica: PF                                                                                                    |

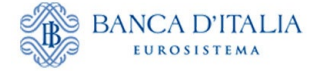

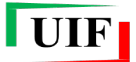

## Appendice - Gestione delle credenziali

Le funzioni relative alla gestione delle credenziali di accesso sono disponibili dalla sezione "**Modifica dati anagrafici**" del riquadro INFO UTENTE:

|                                                                                                    | 100000000000000000000000000000000000000                                                                                                    |                                                                                                    | 11111 | A DECEMBER OF A DECEMBER OF A |
|----------------------------------------------------------------------------------------------------|----------------------------------------------------------------------------------------------------|----------------------------------------------------------------------------------------------------|-------|----------------------------------------------------------------------------------------------------|
| RILEVATION                                                                                                    |                                                                                                    | CAppins                                                                                                    |       | ISTRUZIONI PER RICHEDERE L'AUTORIZZAZIONE                                                                                                    |
| Benergen gestatisk ette till     Serverare store stører folgenere som en som en s                                                                                                    | Mattice with two a                                                                                                    | Instructionage (Model)<br>Resolution to any field of the Bacality & Schole Origination<br>Sector (Sector Sector |       | Event      Event     Event          |
| ULTRE AGGORINAMENT<br>I Stoffe growth<br>References provides defact I<br>Relevander advected with UF<br>Revolution and particulate defact UF<br>CA<br>Stoffe<br>Stoffe | TREE GENERALI<br>JSSI DI RITORNO DELLE INF<br>glie 2022 sono titor tostropo<br>sondo autorative 2221 (c.d. autorative<br>unifere monarge del formati<br>autorative tosta del del del del<br>autorative tosta del del del del<br>THEORIA DES "PROCEETIRA<br>DIMUNICIONE A GRAPPOLO" | NUMBER OF THE CALL STATE AND ADDRESS AND ADDRESS ADDRESS ADDRE     |       | NEG UTEXT<br>Barrando<br>Utex sub activity of 2000 Bit 45:50                                                                                                    |

Da questa sezione è possibile modificare: l'indirizzo e-mail, il numero di cellulare su cui ricevere l'OTP, la password di accesso e la risposta alla domanda segreta.

| BANCA D'ITA                                        | IA                                      |  |
|----------------------------------------------------|-----------------------------------------|--|
| Profilo utente                                     |                                         |  |
| Utente connesso: helpsos Vai alle mie applicazioni | OATT PERSONALI                          |  |
| Modifica il numero di cellulare                    | Nome Utente                             |  |
| Cambio Parasout                                    | helpsos                                 |  |
| Cambio Password                                    | Nome                                    |  |
| Cambio Risposta Segreta                            | Mario                                   |  |
| Faci                                               | Cognome                                 |  |
|                                                    | Rossi                                   |  |
|                                                    | Email (PEC non consentita).             |  |
|                                                    | servizio.ops.helpsos@bancaditalia.it    |  |
|                                                    | Conforma Email                          |  |
|                                                    | servizio ops helpsos@bancaditalia.#     |  |
|                                                    | Certificato di elfretura<br>Certificato |  |
|                                                    | Salva Cambianenti                       |  |

## Modifica dell'indirizzo e-mail

Nella sezione "Dati personali" è possibile modificare l'e-mail ordinaria associata all'utenza. Si ricorda che il nuovo indirizzo deve essere sempre personale e univocamente riconducibile ad una persona fisica.

## Modifica del numero di cellulare per l'OTP

Per modificare il numero di cellulare su cui ricevere il codice OTP occorre selezionare la funzione "Modifica il numero di cellulare".

Per procedere a tale modifica occorre preventivamente **rispondere alla domanda segreta** selezionata in fase di registrazione delle credenziali.

## Cambio password

Per modificare la password di accesso occorre selezionare la funzione "Cambio password".

Per procedere a tale modifica occorre preventivamente indicare la password attuale.

## Modifica della domanda segreta

Per modificare la risposta alla domanda segreta occorre selezionare la funzione "**Cambio Risposta Segreta**". Dopo aver selezionato tale opzione il sistema invia in automatico un codice OTP via SMS da inserire per poter proseguire con la modifica.

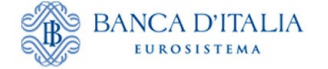

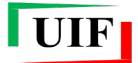

## Smarrimento delle credenziali di accesso

#### Recupero della password

Nel caso di smarrimento della password è sufficiente utilizzare la funzione "Recupero Password" presente nella maschera di autenticazione.

| ACCESSO ALL'APPLICAZIONE |                    |   |         |      |
|--------------------------|--------------------|---|---------|------|
| LOGIN                    |                    |   |         |      |
| Nome Utente              |                    |   |         |      |
| Password                 |                    |   |         |      |
|                          |                    |   |         |      |
| ACCER                    | Ю                  |   | REGISTR | RATI |
| HA SMARRITO LE SUE CREDE | NZIALI DI ACCESSO? | ? |         |      |
| Recupero Password        |                    |   |         |      |
| Recupero Username        |                    |   |         |      |

Il sistema chiede di inserire la username di interesse nel campo "Nome Utente".

Dopo aver inserito il codice di sicurezza (Captcha) e aver selezionato il tasto "Recupero password", sarà inviata una e-mail alla casella di posta elettronica associata alla username indicata, contenente le istruzioni per completare il reset della password.

#### Recupero della username

In caso di smarrimento della username occorre utilizzare la funzione "Recupero Username" presente nella maschera di autenticazione.

|                                        | ACCESSO ALL'APPLICAZION | NE         |
|----------------------------------------|-------------------------|------------|
| LOGIN                                  |                         |            |
| Nome Utente                            |                         |            |
| Password                               |                         |            |
| ACCEDI                                 |                         | REGISTRATI |
| HA SMARRITO LE SUE CREDENZIALI DI AC   | CESSO?                  |            |
| Recupero Password<br>Recupero Username |                         |            |

In tal caso occorre inserire l'indirizzo e-mail associato alla username che si desidera recuperare.

Dopo aver inserito il codice di sicurezza (Captcha) e aver selezionato il tasto "Recupero Username", sarà inviata una e-mail alla casella di posta elettronica indicata, contenente le istruzioni per completare il processo.

Per procedere al recupero della username occorre preventivamente indicare la **risposta alla domanda segreta** selezionata in fase di registrazione delle credenziali.

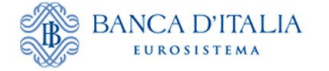

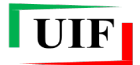

## Cronologia delle versioni

| Versione     | Descrizione                                                                                       | Mesi di<br>pubblicazione |
|--------------|---------------------------------------------------------------------------------------------------|--------------------------|
| <b>V.1.0</b> | Prima edizione                                                                                    | Marzo2024                |
| V.2.0        | Nuove funzioni per le variazioni anagrafiche (Dati del segnalante e Dati del Referente in carica) | Febbraio 2025            |
| V.2.1        | Riorganizzazione del documento                                                                    | Luglio 2025              |